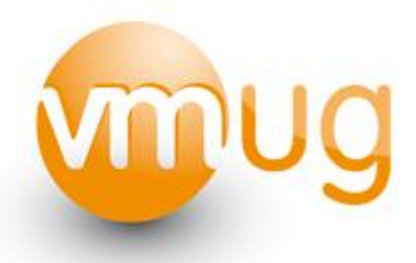

## VMWARE VSPHERE 4 ADVANCED TROUBLESHOOTING

# **ERIC SLOOF - NTPRO.NL**

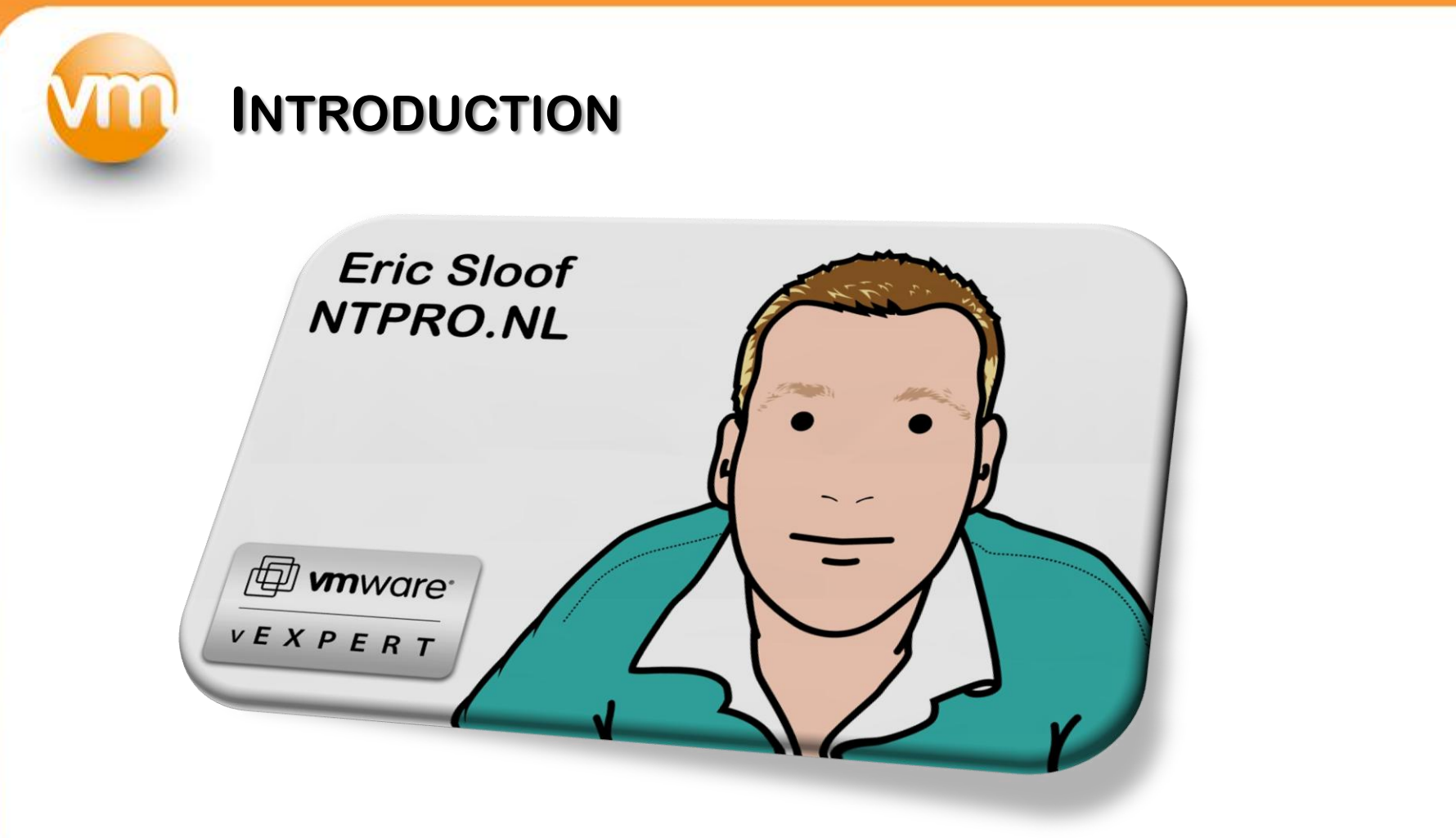

- VMware Certified Instructor
- Blogger @ NTPRO.NL

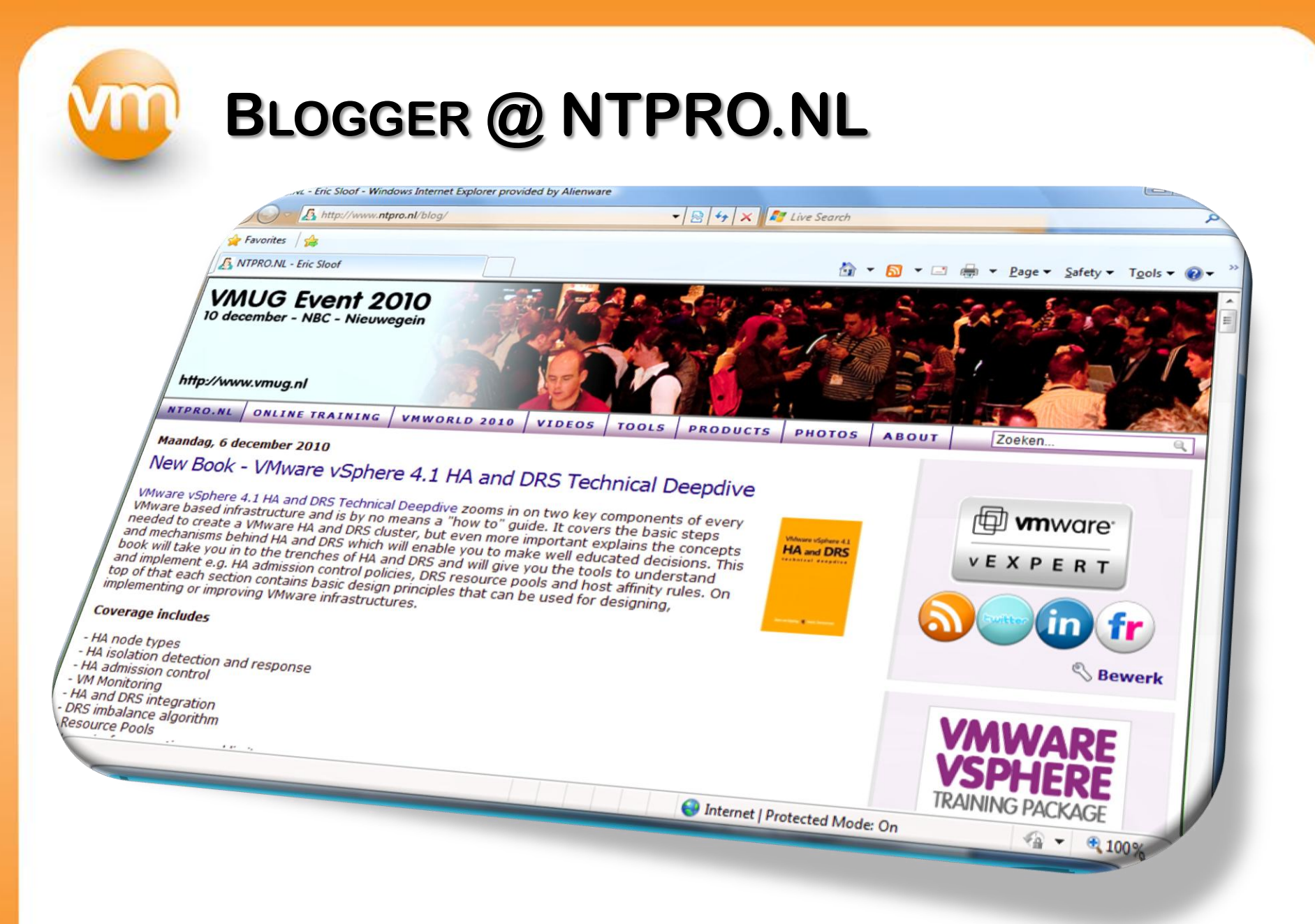

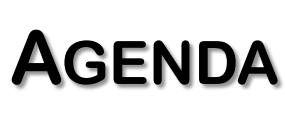

- 1. Introduction by Scott Drummonds
- 2. CPU troubleshooting
- 3. Memory troubleshooting
- 4. Storage troubleshooting
- 5. Network troubleshooting
- 6. Troubleshooting tools

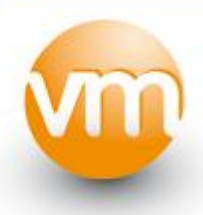

### INTRODUCTION

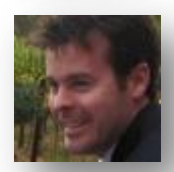

Scott Drummonds Technical Director, vSpecialists, APJ at EMC

The performance space is massive. It's nearly impossible to keep up with everything that is happening in this space. With the benefit of close contact with VMware's performance engineering team I was barely able to hold the reins on that massive beast. The secret is not to try and learn every little thing out there, but to develop a strong handle on troubleshooting using **esxtop**, **vCenter** and **vscsiStats**. Everything comes from there.

#### **CPU** TROUBLESHOOTING – **CPU** READY TIME

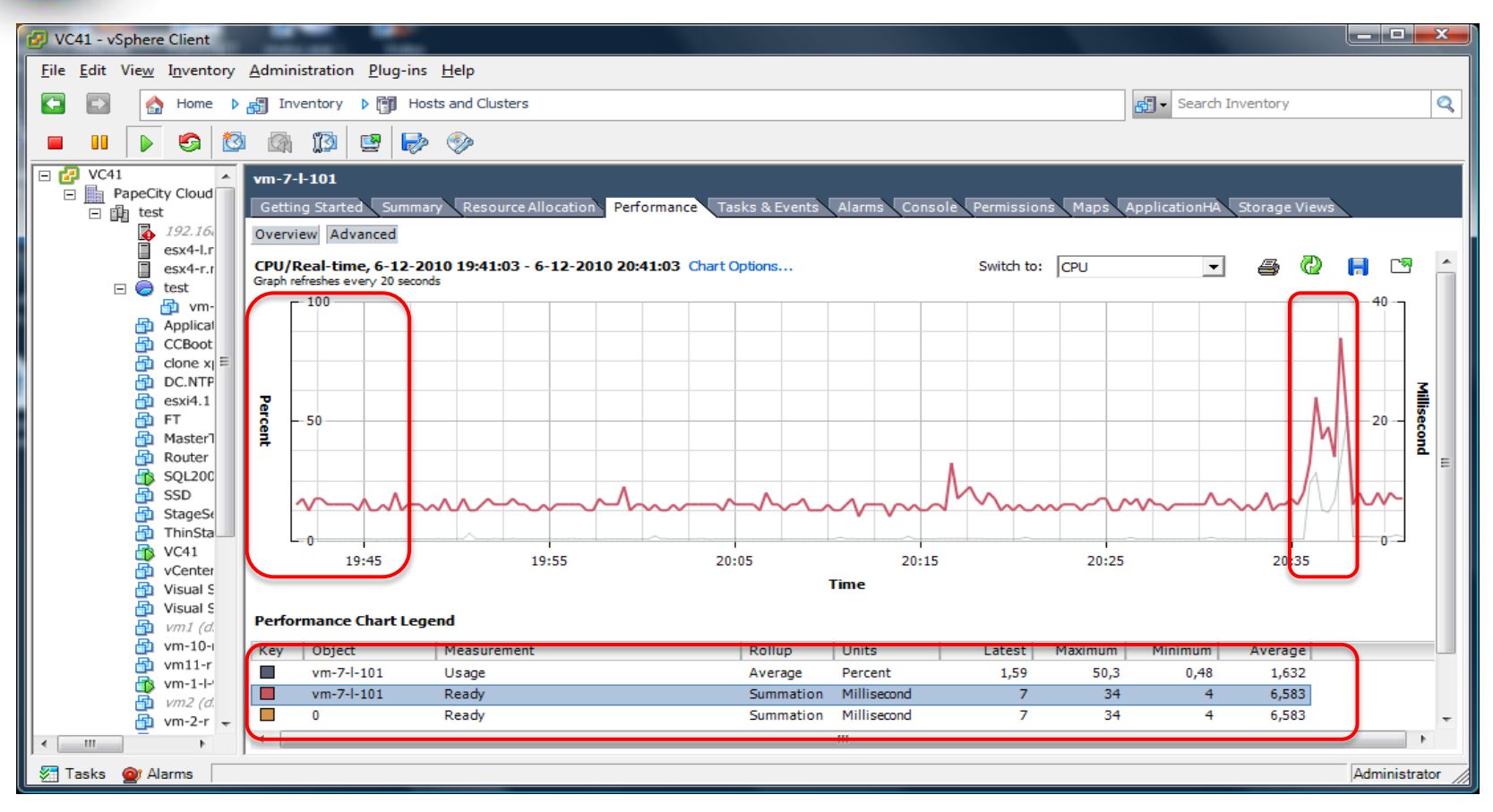

The vSphere Client Graph refreshes every 20 seconds 1000 Milliseconds / 20.000 Milliseconds = 5%34 Milliseconds / 20.000 Milliseconds = 0,17 % <~ no worries  $\bigcirc$ 

vm

#### **CPU** TROUBLESHOOTING – **CPU** READY TIME

| i esx4-r.ntp | ro.local - KiTTY        |        |              |           |              |              |       |        |        |                  | (             |                   | × |
|--------------|-------------------------|--------|--------------|-----------|--------------|--------------|-------|--------|--------|------------------|---------------|-------------------|---|
| 11:58:42a    | m up 39 min, 216 worlds | ; CPU  | load av      | erage: 1. | 97, 0.6      | 4, 0.22      |       |        |        |                  |               |                   |   |
| PCPU USED    | (%): 99 99 99 100 AV    | G: 100 | )            | -         |              | ·            |       |        |        |                  |               |                   |   |
| PCPU UTIL    | (%): 100 99 100 100 AV  | G: 99  | •            |           |              |              |       |        |        |                  |               |                   |   |
| CCPU(%):     | 0 us, 3 sy, 0 id,       | 97 v   | 7a ;         | cs/sec    | : 27         | 1            |       |        |        |                  |               |                   |   |
|              |                         |        |              |           |              |              |       |        |        |                  |               |                   |   |
| ID           | GID NAME                | NWLD   | <b>%USED</b> | %RUN      | <b>%</b> SYS | <b>%WAIT</b> | %RDY  | %IDLE  | %OVRLP | <pre>%CSTP</pre> | <b>%MLMTD</b> | <pre>%SWPWT</pre> |   |
| 75           | 75 Visual Studio 1      | 5      | 82.59        | 83.93     | 0.03         | 397.77       | 17.97 | 96.61  | 1.36   | 0.37             | 0.00          | 0.00              |   |
| 69           | 69 vmVisor              | 5      | 81.80        | 82.97     | 0.09         | 397.47       | 19.43 | 98.25  | 1.25   | 0.18             | 0.00          | 0.00              |   |
| 71           | 71 clone xp             | 4      | 54.18        | 56.31     | 0.05         | 299.80       | 43.93 | 0.00   | 2.19   | 0.00             | 0.00          | 0.00              |   |
| 64           | 64 Visual Studio 2      | 4      | 51.45        | 52.98     | 0.03         | 299.87       | 47.19 | 0.00   | 1.57   | 0.00             | 0.00          | 0.00              |   |
| 66           | 66 SSD                  | 4      | 51.31        | 52.15     | 0.11         | 301.49       | 46.40 | 0.00   | 0.98   | 0.00             | 0.00          | 0.00              |   |
| 61           | 61 vm-5-1-130           | 7      | 45.31        | 46.01     | 0.20         | 625.78       | 11.00 | 193.07 | 1.02   | 17.29            | 0.00          | 19.39             |   |
| 74           | 74 FT                   | 4      | 6.34         | 3.52      | 2.94         | 393.39       | 3.12  | 93.54  | 0.13   | 0.00             | 0.00          | 0.00              |   |
| 58           | 58 VMware Capacity      | 4      | 2.79         | 2.75      | 0.04         | 393.96       | 3.35  | 94.06  | 0.05   | 0.00             | 0.00          | 0.00              |   |
| 67           | 67 Zenoss               | 4      | 2.76         | 2.67      | 0.08         | 394.99       | 2.38  | 95.22  | 0.04   | 0.00             | 0.00          | 0.00              | = |
| 63           | 63 MasterTestVM         | 4      | 2.76         | 2.74      | 0.01         | 395.26       | 2.05  | 95.43  | 0.04   | 0.00             | 0.00          | 0.00              | _ |
| 68           | 68 vSphere Managem      | 4      | 2.72         | 2.69      | 0.02         | 395.18       | 2.17  | 95.45  | 0.06   | 0.00             | 0.00          | 0.00              |   |
| 56           | 56 vm-6-r               | 7      | 2.14         | 2.16      | 0.00         | 695.40       | 2.27  | 395.44 | 0.07   | 0.23             | 0.00          | 0.00              |   |
| 60           | 60 vm-10-r              | 5      | 1.96         | 1.74      | 0.24         | 497.68       | 0.65  | 97.85  | 0.02   | 0.00             | 0.00          | 0.00              |   |
| 72           | 72 ThinStation          | 5      | 1.07         | 1.11      | 0.00         | 494.48       | 4.48  | 94.60  | 0.06   | 0.00             | 0.00          | 0.00              |   |
| 59           | 59 ApplicationHA        | 5      | 0.90         | 0.92      | 0.01         | 498.26       | 0.89  | 198.47 | 0.05   | 0.00             | 0.00          | 0.00              |   |
| 70           | 70 Router               | 5      | 0.76         | 0.77      | 0.00         | 498.85       | 0.43  | 98.86  | 0.02   | 0.00             | 0.00          | 0.00              |   |
| 57           | 57 vm-4-r               | 4      | 0.62         | 0.62      | 0.00         | 399.10       | 0.33  | 99.13  | 0.01   | 0.00             | 0.00          | 0.00              |   |
| 55           | 55 vm-2-r               | 4      | 0.62         | 0.65      | 0.01         | 399.23       | 0.17  | 99.28  | 0.04   | 0.00             | 0.00          | 0.00              |   |
| 62           | 62 vm11-r               | 4      | 0.16         | 0.17      | 0.00         | 399.66       | 0.21  | 99.83  | 0.02   | 0.00             | 0.00          | 0.00              |   |
| 73           | 73 DC.NTPRO.LOCAL       | 2      | 0.11         | 0.03      | 0.08         | 199.98       | 0.01  | 0.00   | 0.00   | 0.00             | 0.00          | 0.00              | - |

A %RDY figure of 17.97% means that the virtual machine spent 17.97% of its last sample period waiting for available CPU resources. Esxtop's default refresh interval is 5 seconds. The PCPU AVG value in this example is 100%.

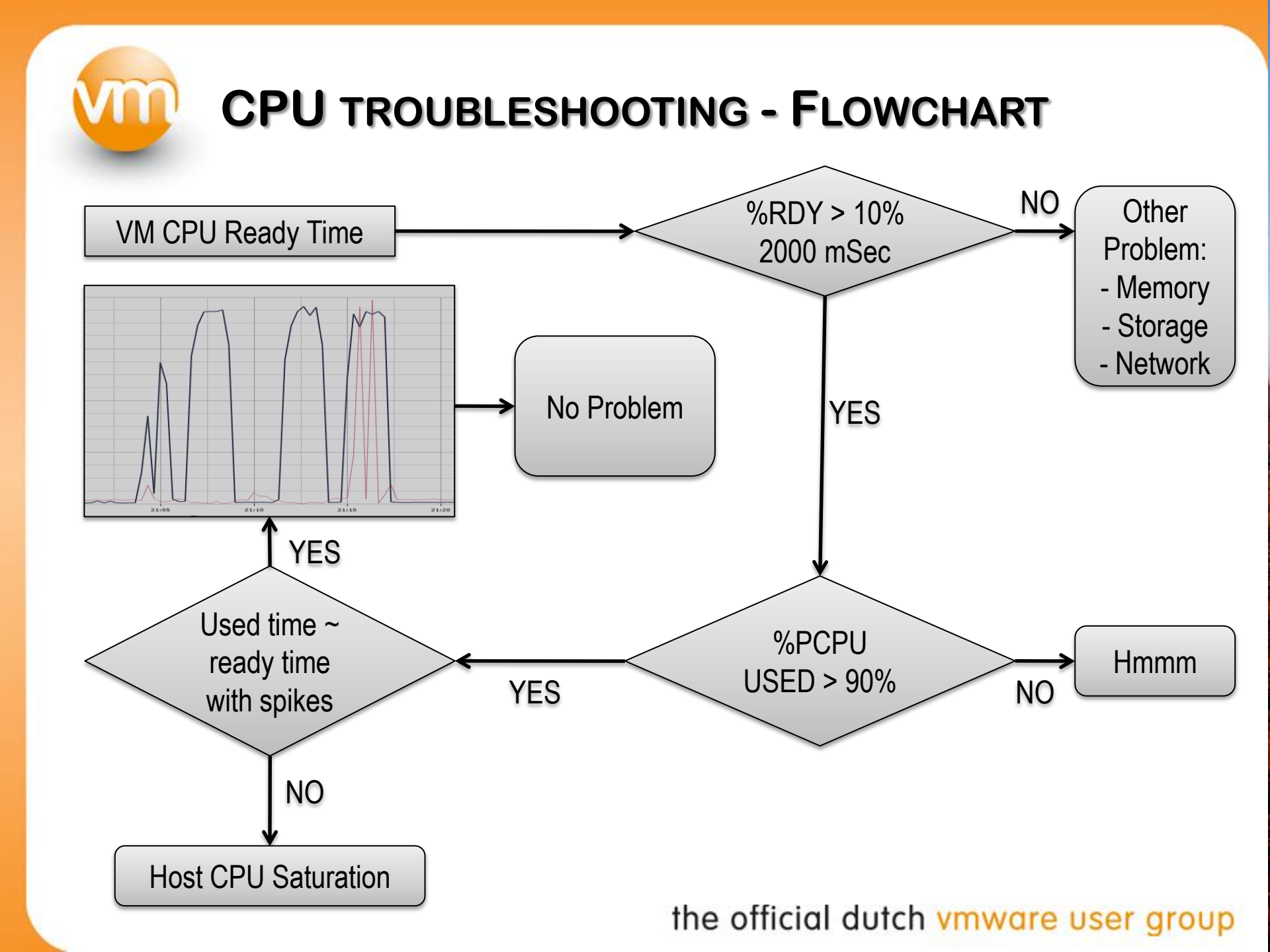

## **CPU** TROUBLESHOOTING - MAX LIMITED

**%MLMTD** - The max limited time is the percentage of time the VM world was ready to run but deliberately wasn't scheduled because that would violate the VM's "CPU limit" settings.

| -Resource Alloc | ation     | ]           |
|-----------------|-----------|-------------|
| Shares:         | Normal    | ▼ 1000 ÷    |
| Reservation:    | J         | 0 ÷ MHz     |
| Limit:          | ·J        | - 300 - MHz |
|                 | Unlimited |             |

%RDY includes %MLMTD

For CPU contention, use "%RDY -%MLMTD". 99.75 – 99,73 = 0.02 So there's no contention despite of the high ready time.

| 💼 esx4-r.ntp | oro.local - KiTTY |               |         |             |              |        |          |                  |         |       |               | x |
|--------------|-------------------|---------------|---------|-------------|--------------|--------|----------|------------------|---------|-------|---------------|---|
| 10:09:50p    | m up 5:48, 126    | worlds; CPU 1 | oad ave | erage: 0.02 | 2, 0.03      | 0.02   |          |                  |         |       |               | * |
| PCPU USED    | (%): 89 0.1 0.2   | 0.1 AVG: 22   |         |             |              |        |          |                  |         |       |               |   |
| PCPU UTIL    | (%): 100 100 100  | 100 AVG: 100  |         |             |              |        |          |                  |         |       |               |   |
| CCPU(%):     | 0 us, 100 sy,     | 0 id, 0 w     | a ;     | cs/sec:     | : 8          | L      |          |                  |         |       |               |   |
|              |                   |               |         |             |              |        | $\frown$ |                  |         |       |               | - |
| ID           | GID NAME          | NWLD          | %USED   | %RUN        | <b>%</b> SYS | %WAIT  | %RDY     | <pre>%IDLE</pre> | \$OVRLP | %CSTP | <b>%MLMTD</b> | = |
| 56           | 56 vm-2-r         | 4             | 0.15    | 0.15        | 0.00         | 299.03 | 99.75    | 0.00             | 0.00    | 0.00  | 99.73         |   |
|              |                   |               |         |             |              |        |          |                  |         |       |               | - |

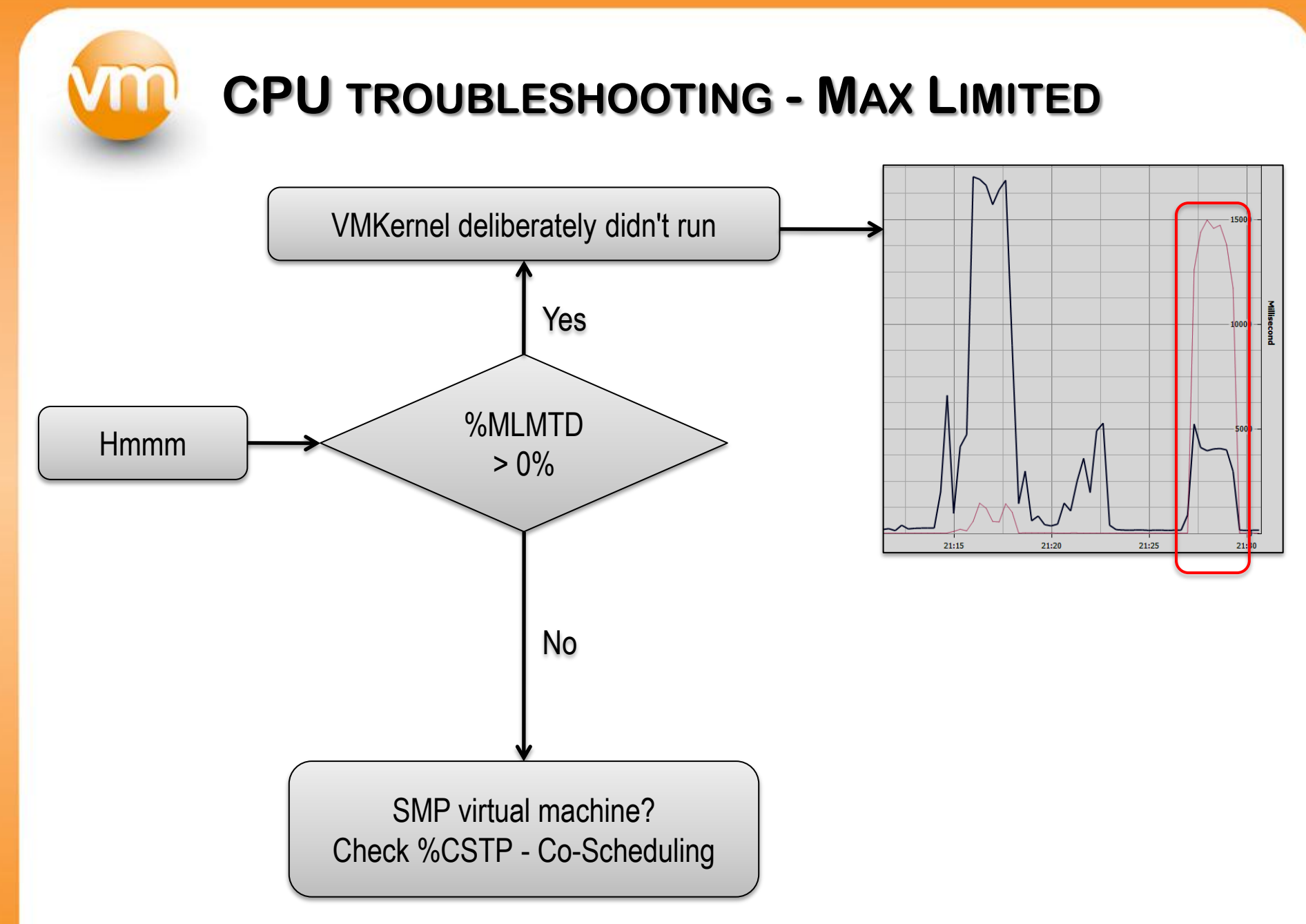

## **CPU** TROUBLESHOOTING – CO SCHEDULING

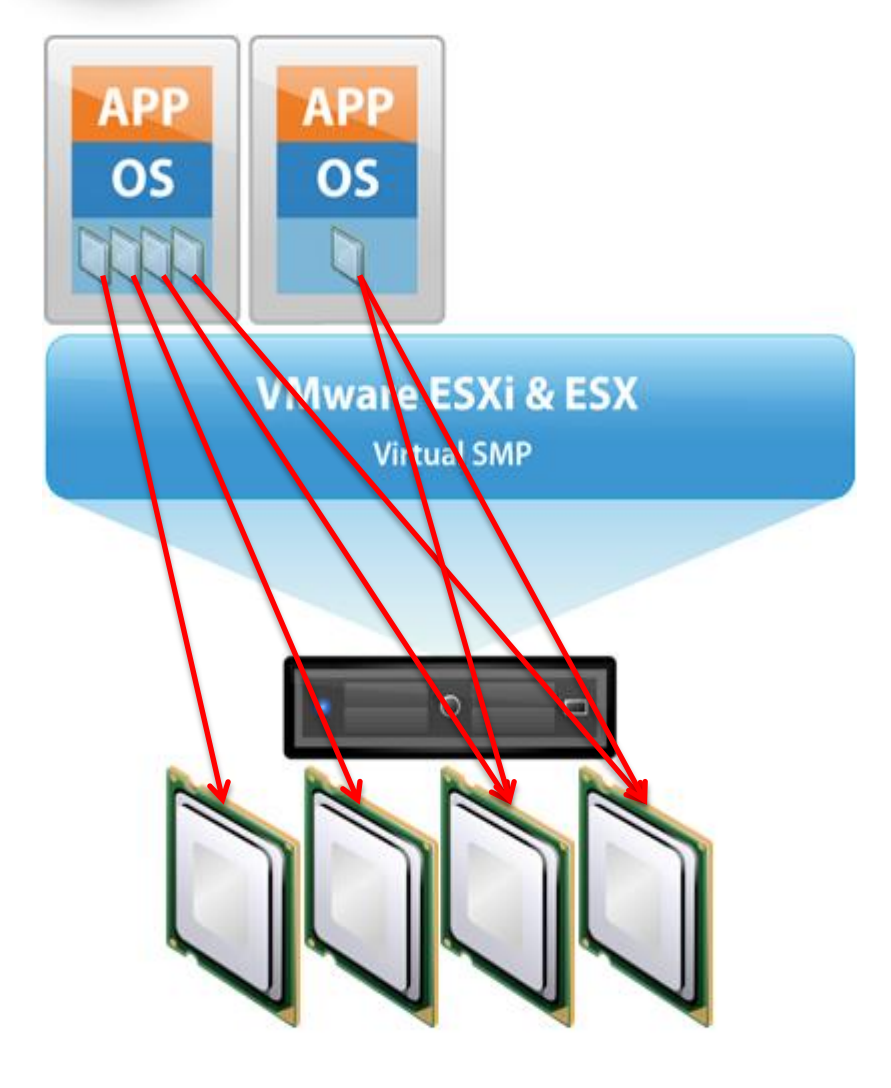

At any particular point in time, each virtual cpu may be scheduled, descheduled, preempted, or blocked waiting for some event.

Without co scheduling, the VCPUs associated with an SMP VM would be scheduled independently, breaking the guest's assumptions regarding uniform progress.

VMware uses the term "skew" to refer to the difference in execution rates between two or more VCPUs associated with an SMP VM.

|                      | TONIDI EQUANT                           | $DNC = \mathbf{CO}$         |                              |
|----------------------|-----------------------------------------|-----------------------------|------------------------------|
|                      | JIKUUBLESHUUI                           | 100 - 00                    | SCHEDULING                   |
|                      |                                         |                             |                              |
|                      |                                         |                             |                              |
| ₽ root@esv4-r~       |                                         | _                           |                              |
|                      |                                         |                             |                              |
| 1:41:32pm up 1:15, 1 | 37 worlds; CPU load average: 1.07, 1.02 | , 0.88                      |                              |
| PCPU USED(%): 92 93  | 94 94 AVG: 93                           |                             |                              |
| PCPU UTIL(%): 92 93  | 94 94 AVG: 93                           |                             |                              |
| CCPU(%): 1 us, 2 s   | 7, 98 id, 0 wa ; cs/sec: 18             | 7                           |                              |
|                      |                                         |                             |                              |
| ID GID NAME          | NWLD &USED &RUN &SYS                    | <pre>%WAIT %RDY %IDLE</pre> | * SOVRLP SCSTP SMLMTD SSWPWT |
| 63 63 vm-6-r         | 7 296.84 297.50 0.09                    | 311.88 76.22 4.72           | 2 0.65 14.23 0.00 0.00       |
| 61 61 vm - 10 - r    | 5 74.53 74.68 0.05                      | 398.76 26.44 0.00           | 0.15 0.00 0.00 0.00          |
|                      | 0,1.00 ,1.00 0.00                       | 222.10 22.11 0.00           | ,                            |

Type "e" to show all the worlds associated with a single virtual machine. The %CSTP metric indicates co scheduling.

| P root@esx4- | n~   |                   |         |         |            |        |        |       | Jan al           |        |                  |        | <u> </u> | X |
|--------------|------|-------------------|---------|---------|------------|--------|--------|-------|------------------|--------|------------------|--------|----------|---|
| 2:02:25pm    | up   | 1:36, 135 worlds; | ; CPU 1 | oad ave | rage: 1.25 | , 0.98 | , 0.86 |       |                  |        |                  |        |          |   |
| PCPU USED (  | %):  | 90 93 93 93 AV    | 7G: 92  |         |            |        |        |       |                  |        |                  |        |          |   |
| PCPU UTIL (  | %):  | 90 93 93 93 AV    | 7G: 92  |         |            |        |        |       |                  |        |                  |        |          |   |
| CCPU(%):     | 0 us | s, 2 sy, 97 id,   | , 1 w   | а;      | cs/sec:    | 40     | 2      |       |                  |        |                  |        |          |   |
|              |      |                   |         |         |            |        |        |       |                  |        |                  |        |          |   |
| ID           | GID  | NAME              | NWLD    | &USED   | %RUN       | %SYS   | *WAIT  | %RDY  | <pre>%IDLE</pre> | %OVRLP | <pre>%CSTP</pre> | %MLMTD | SWPWT    |   |
| 4375         | 63   | vmware-vmx        | 1       | 0.07    | 0.07       | 0.00   | 100.00 | 0.03  | 0.00             | 0.00   | 0.00             | 0.00   | 0.00     |   |
| 4377         | 63   | vmassistant.437   | 1       | 0.05    | 0.05       | 0.00   | 100.00 | 0.10  | 0.00             | 0.00   | 0.00             | 0.00   | 0.00     |   |
| 4381         | 63   | mks:vm-6-r        | 1       | 0.56    | 0.56       | 0.00   | 98.91  | 0.68  | 0.00             | 0.01   | 0.00             | 0.00   | 0.00     |   |
| 4382         | 63   | vcpu-0:vm-6-r     | 1       | 71.45   | 71.53      | 0.10   | 3.36   | 21.77 | 1.03             | 0.19   | 3.50             | 0.00   | 0.00     |   |
| 4383         | 63   | vcpu-1:vm-6-r     | 1       | 73.68   | 74.00      | 0.00   | 7.12   | 16.21 | 0.87             | 0.25   | 2.82             | 0.00   | 0.00     |   |
| 4384         | 63   | vcpu-2:vm-6-r     | 1       | 82.41   | 82.58      | 0.00   | 2.14   | 12.36 | 0.67             | 0.19   | 3.07             | 0.00   | 0.00     | = |
| 4385         | 63   | vcpu-3:vm-6-r     | 1       | 65.89   | 66.11      | 0.00   | 6.43   | 24.55 | 1.65             | 0.24   | 3.07             | 0.00   | 0.00     |   |
| 4345         | 61   | vmware-vmx        | 1       | 0.10    | 0.10       | 0.00   | 99.84  | 0.08  | 0.00             | 0.00   | 0.00             | 0.00   | 0.00     |   |
| 4347         | 61   | vmassistant.434   | 1       | 0.01    | 0.01       | 0.00   | 99.54  | 0.60  | 0.00             | 0.00   | 0.00             | 0.00   | 0.00     |   |
| 4348         | 61   | mks:vm-10-r       | 1       | 0.01    | 0.01       | 0.00   | 100.00 | 0.00  | 0.00             | 0.00   | 0.00             | 0.00   | 0.00     |   |
| 4349         | 61   | vcpu-0:vm-10-r    | 1       | 73.33   | 73.54      | 0.00   | 0.00   | 26.60 | 0.00             | 0.15   | 0.00             | 0.00   | 0.00     |   |
| 4353         | 61   | Worker#0:vm-10-   | 1       | 0.00    | 0.00       | 0.00   | 100.00 | 0.02  | 0.00             | 0.00   | 0.00             | 0.00   | 0.00     |   |
|              |      |                   |         |         |            |        |        |       |                  |        |                  |        |          | - |

# **CPU** TROUBLESHOOTING - RECAP

- If ready time <= 5%, there's no problem.
- $\circ$  If ready time is 5% <=> 10%, there might be an issue.
- $\circ$  If ready time is => 10% there's a performance issue.
- Check if the virtual machine's CPU is not limited.
- Check if there's CPU over commitment all the time, occasional spikes are no problem.
- If it's an SMP virtual machine check if the application is multithreading and actually using the resources.
- If the ESX host is saturated reduce the number of virtual machines.

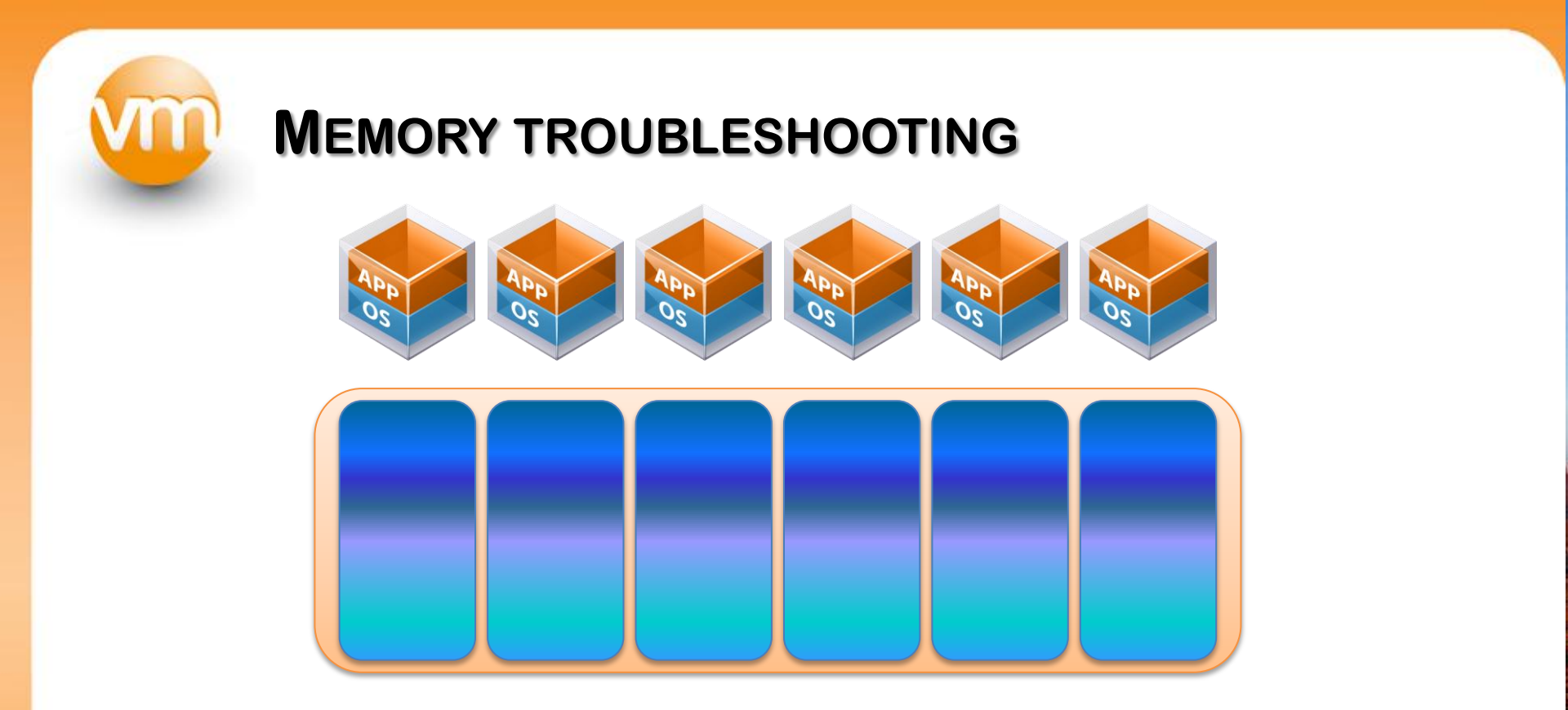

For each running virtual machine, the ESX host reserves physical memory for the virtual machine's reservation (if any) and for its virtualization overhead. Because of the memory management techniques the ESX host uses, your VMs can use more memory than there's physically available...

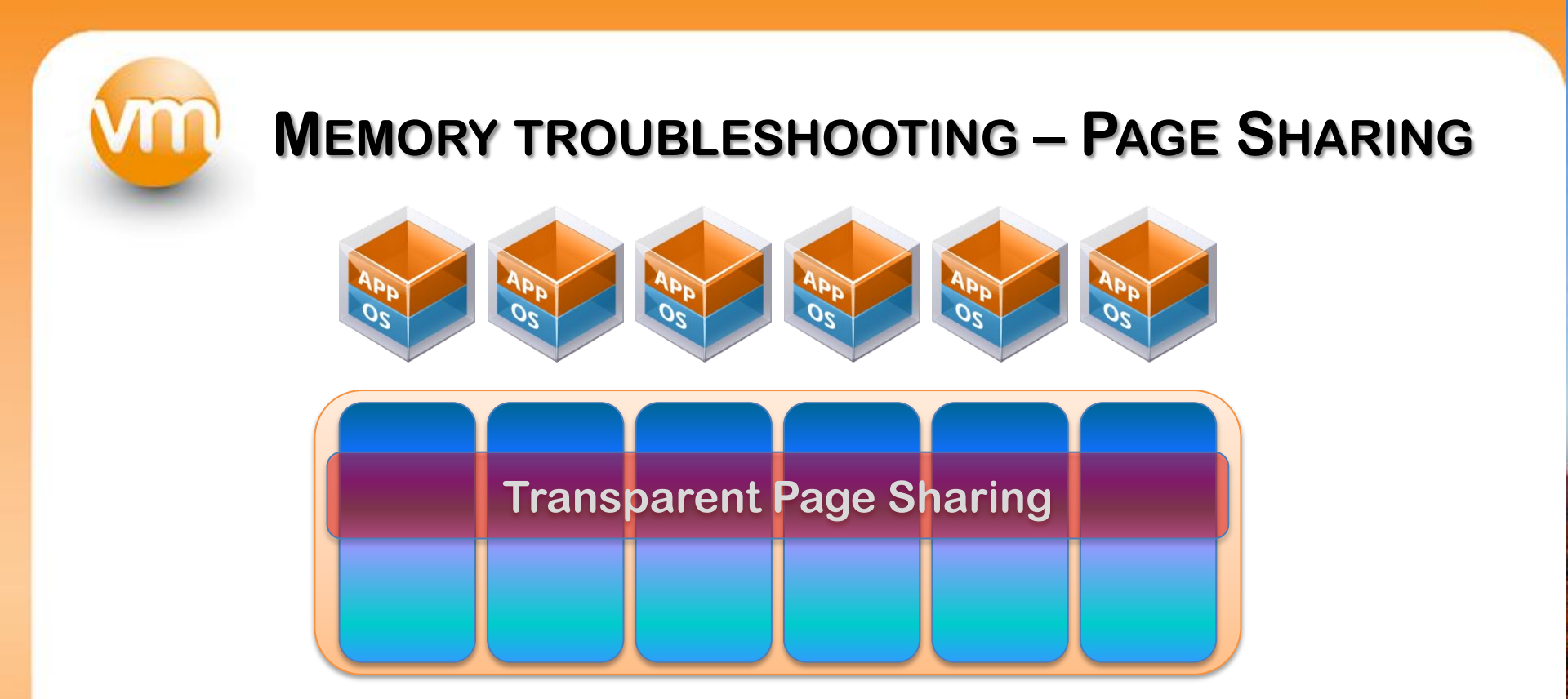

Transparent page sharing (TPS) reclaims memory by consolidating redundant pages with identical content. This helps to free memory that a virtual machine would otherwise (not) be using. Page sharing will show up in esxtop at modern Intel/AMD processors only when host memory is overcommitted.

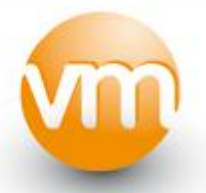

#### **MEMORY TROUBLESHOOTING – PAGE SHARING**

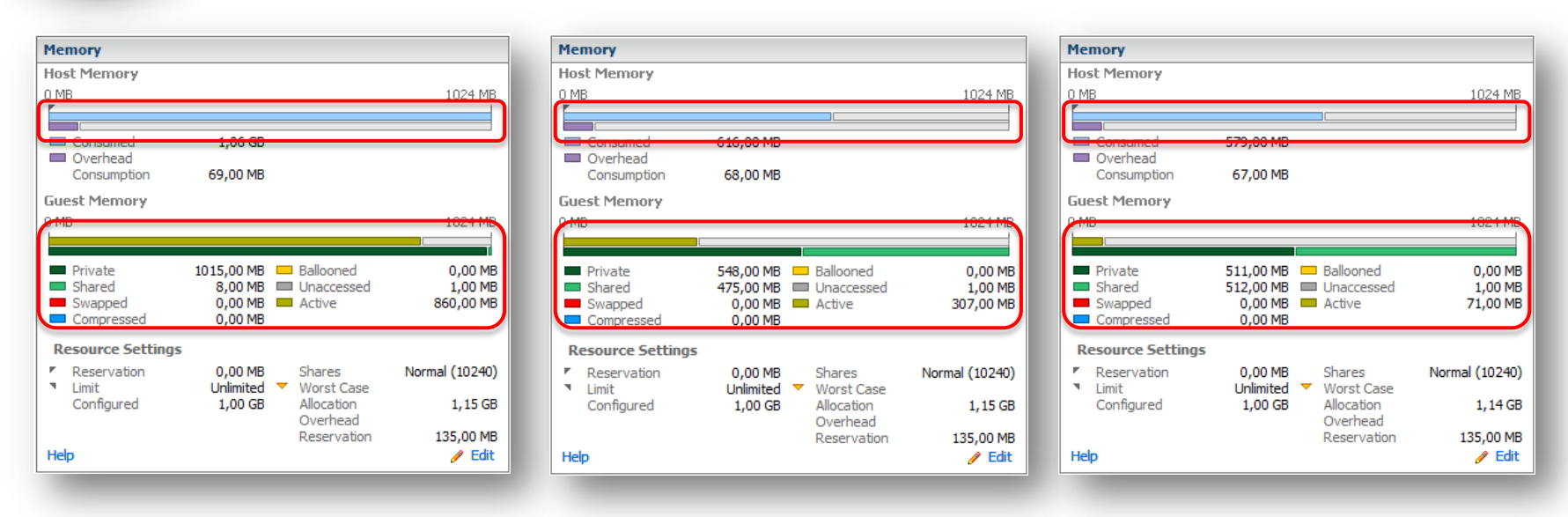

Guest physical memory is not "freed", the memory is moved to the "free" list. The ESX host has no access to the guest's "free" list and the ESX host cannot "reclaim" the memory freed up by the guest.

Sharing happens with other virtual machines on the same host but also within virtual machines.

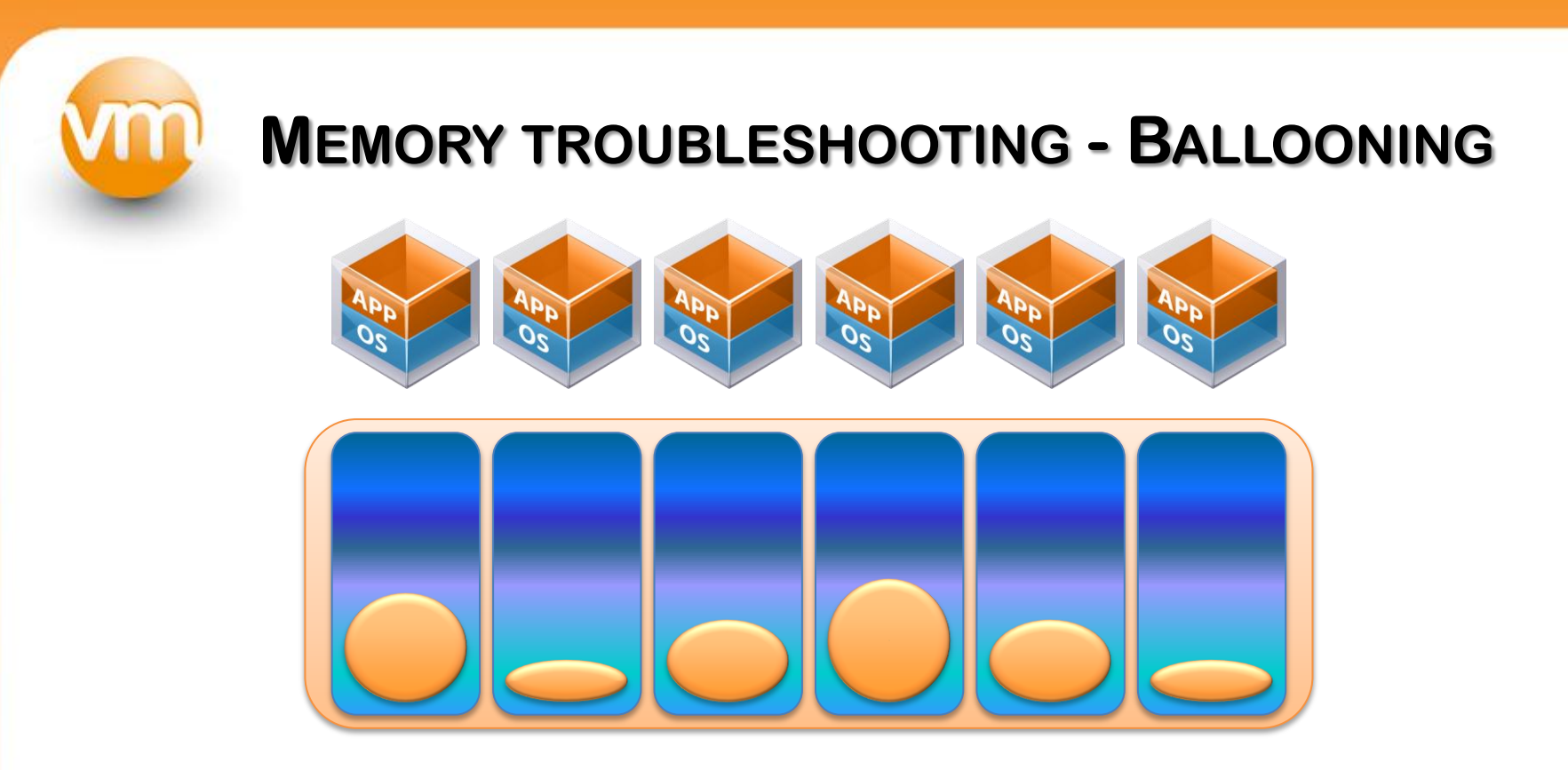

Ballooning reclaims memory by artificially increasing the memory pressure inside the guest and will become a performance issue when the guest OS is paging active memory to its own page file. Ballooning offers a better performance than ESX swapping or ESX memory compression.

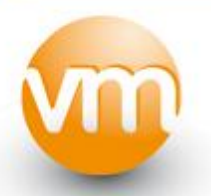

#### **MEMORY TROUBLESHOOTING - BALLOONING**

| esx4-r.ntpro.local - I | GTTY       | ie I    | met       | rio is     | 1194      | d       | hu \     | Imk     |         | x |
|------------------------|------------|---------|-----------|------------|-----------|---------|----------|---------|---------|---|
| 8:49:00pm up 2         | :35, 151 w | orlds;  | MEM overc | ommit avg: | 0.21, 0.7 | 78, 1.5 | 57       |         |         |   |
| PMEM /MB: 8182         | total:     | 300     | cos,      | 558 vmk,   | 5295 ot   | cher,   | 2028 fr  | ee      |         |   |
| VMKMEM/MB: 7730        | managed:   | 463 m   | ainfree,  | 2991 rsvd, | 4738 ur   | csvd,   | high sta | te      |         |   |
| COSMEM/MB: 5           | free:      | 596     | swap_t,   | 594 swap_  | f: 0.00   | r/s,    | 0.00 w/  | s       |         |   |
| PSHARE/MB: 1507        | shared,    | 30      | common:   | 1477 savin | g         |         |          |         |         |   |
| SWAP /MB: 275          | curr,      | 312 r   | clmtgt:   |            | 0.01      | r/s,    | 0.00 w/  | s       |         |   |
| ZTP /MB: 74            | zipped,    | 45      | saved     |            |           |         |          |         |         |   |
| MEMCTL/MB: 1492        | curr,      | 1565    | target,   | 5323 max   |           |         |          |         |         |   |
|                        |            |         |           |            |           |         |          |         |         |   |
| NAME                   | MEMSZ      | GRANT   | SZTGT     | TCHD       | TCHD W M  | ICTL?   | MCTLSZ   | MCTLTGT | MCTLMAX | = |
| Visual Studio 1        | 4096.00    | 4094.12 | 2 3873.04 | 1720.32    | 1597.44   | Y       | 0.00     | 0.00    | 2662.11 |   |
| vm-5-1-130             | 2048.00    | 1831.79 | 1137.02   | 1753.96    | 1414.48   | Y       | 162.02   | 235.69  | 1331.20 |   |
| SSD                    | 1024.00    | 193.00  | 100.04    | 10.77      | 3.59      | Y       | 665.02   | 665.02  | 665.02  |   |
| vm-10-r                | 1024.00    | 208.16  | 5 95.96   | 17.95      | 7.18      | Y       | 665.02   | 665.02  | 665.02  |   |
| vm-2-r                 | 1024.00    | 5.00    | 36.34     | 768.00     | 768.00    | N       | 0.00     | 0.00    | 0.00    | - |
| VIII-2-1               | 1024.00    | 5.00    | , 30.34   | /00.00     | /00.00    |         | 0.00     | 0.00    | 0.00    | × |

The **MCTLTGT** (target) value set by VMkernel for the VM's memory balloon size, in conjunction with **MCTLSZ** (size) metric, is used by VMkernel to inflate and deflate the balloon for a virtual machine.

If MCTLTGT > MCTLSZ the VMkernel inflates the balloon. If MCTLTGT < MCTLSZ the VMkernel deflates balloon.

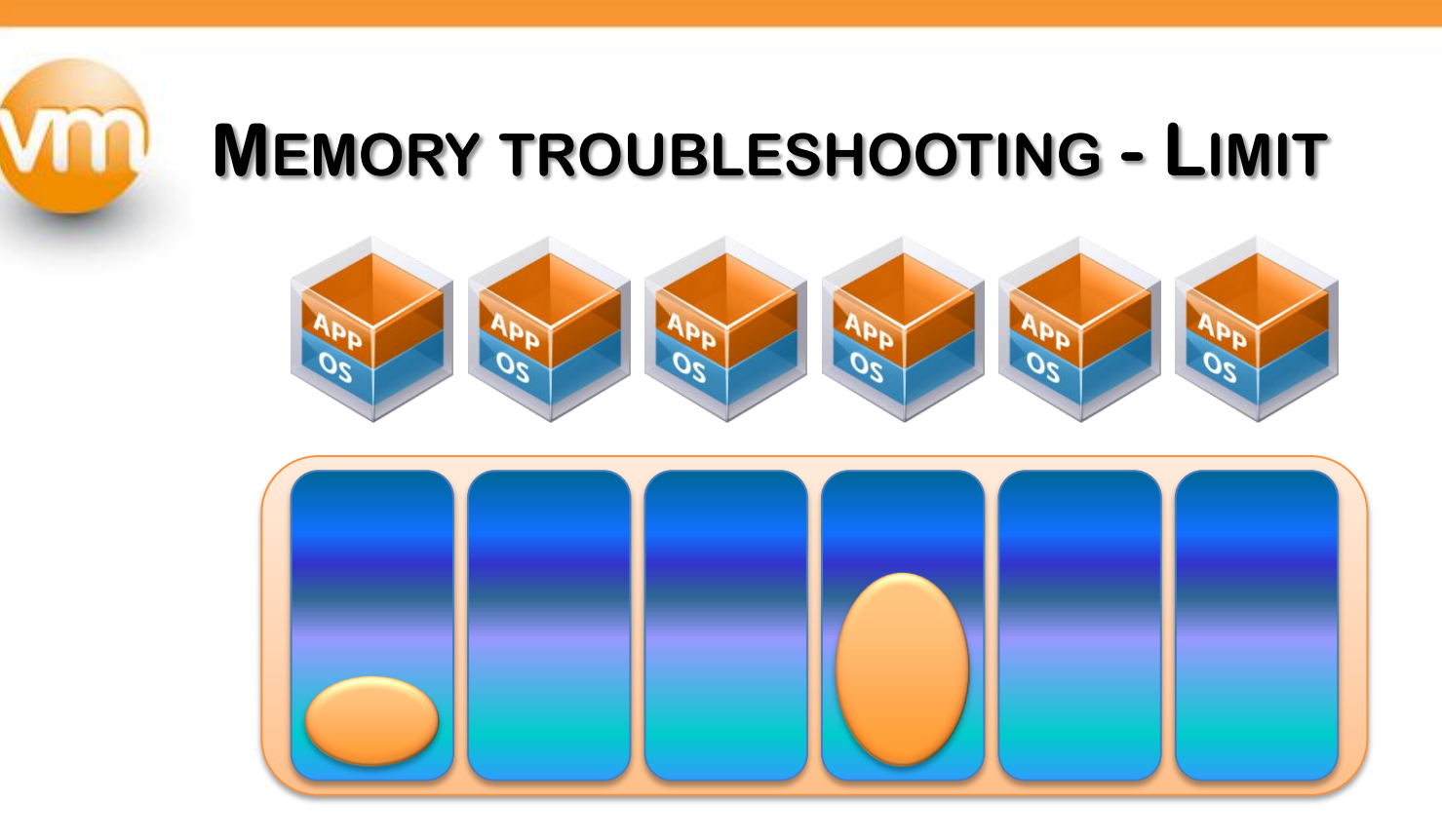

Don't configure VM memory limits, set an appropriate VM memory size instead! Virtual machines deployed from a template with a configured memory limit will become ballooning ghosts after adding more configured memory. Even though there's enough memory available at host level you will see ballooning with a maximum of 65%.

#### **MEMORY TROUBLESHOOTING - LIMIT**

This is an example of a virtual machine configured with 1024 MB of memory and no limit. Before 20:15 there's no memory limit configured after 20:15 the limit is set 512 MB. As soon as the VM is trying to access memory above 512 MB - ballooning kicks in.

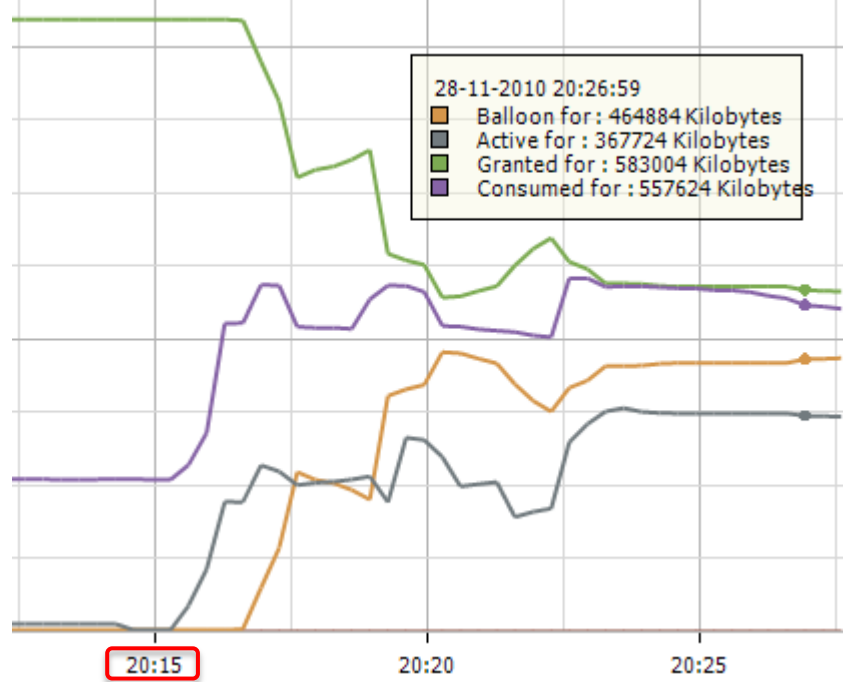

| ie esx4 | -r.ntpro | local - K | itty     |         |          |        |        |              |       |        |         |         | x |
|---------|----------|-----------|----------|---------|----------|--------|--------|--------------|-------|--------|---------|---------|---|
| 8:24    | :32pm    | up 5      | :41, 128 | worlds; | MEM over | commit | avg: 0 | .09, 0.24, 0 | .30   |        |         |         |   |
| PMEM    | /MB:     | 8182      | total    | : 300   | cos,     | 550 v  | mk,    | 665 other,   | 6666  | free   |         |         |   |
| VMKMEI  | M/MB:    | 7730      | managed  | : 463   | minfree, | 1308 r | svd,   | 6421 ursvd,  | high  | state  |         |         |   |
| COSMEI  | M/MB:    | 7         | free     | : 596   | swap_t,  | 589 s  | wap_f: | 0.00 r/s,    | 0.00  | w/s    |         |         | _ |
| PSHAR   | E/MB:    | 22        | shared   | , 20    | common:  | 2 s    | aving  |              |       |        |         |         |   |
| SWAP    | /MB:     | 0         | curr     | , 0     | rclmtgt: |        |        | 0.00 r/s,    | 0.00  | w/s    |         |         |   |
| ZIP     | /MB:     | 0         | zipped   | , 0     | saved    |        |        |              |       |        |         |         | = |
| MEMCT   | L/MB:    | 446       | curr     | , 508   | target,  | 665 m  | ax     |              |       |        |         |         |   |
|         |          |           |          |         |          |        |        |              |       |        |         |         |   |
| GI      | D NAME   | 2         |          | MEMSZ   | GRANT    | SZTG   | T      | TCHD TCHD    | MCTL? | MCTLSZ | MCTLTGT | MCTLMAX |   |
| 5       | 5 vm-2   | ?-r       |          | 1024.00 | 576.40   | 592.0  | 8 36   | 3.55 346.24  | 4 Ү   | 446.93 | 508.58  | 665.02  | - |

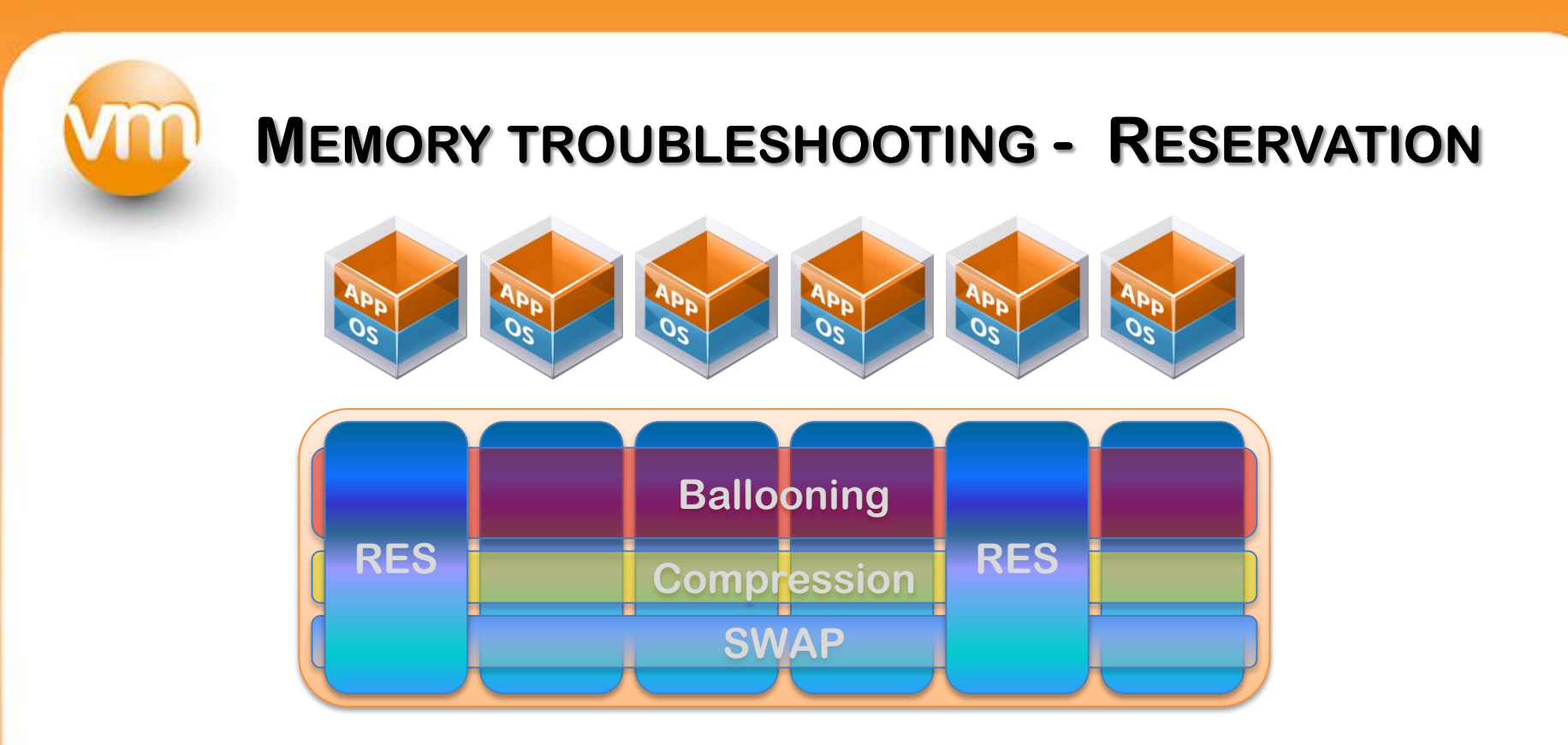

Be careful with configuring a high VM reservation. As soon as a virtual machine has used or touched it's reserved memory, the other virtual machines can't use it anymore. The VM reservation is also used for calculating the slot size in an HA cluster with "number host failures allowed". Only reserve what is really used and needs to be guaranteed.

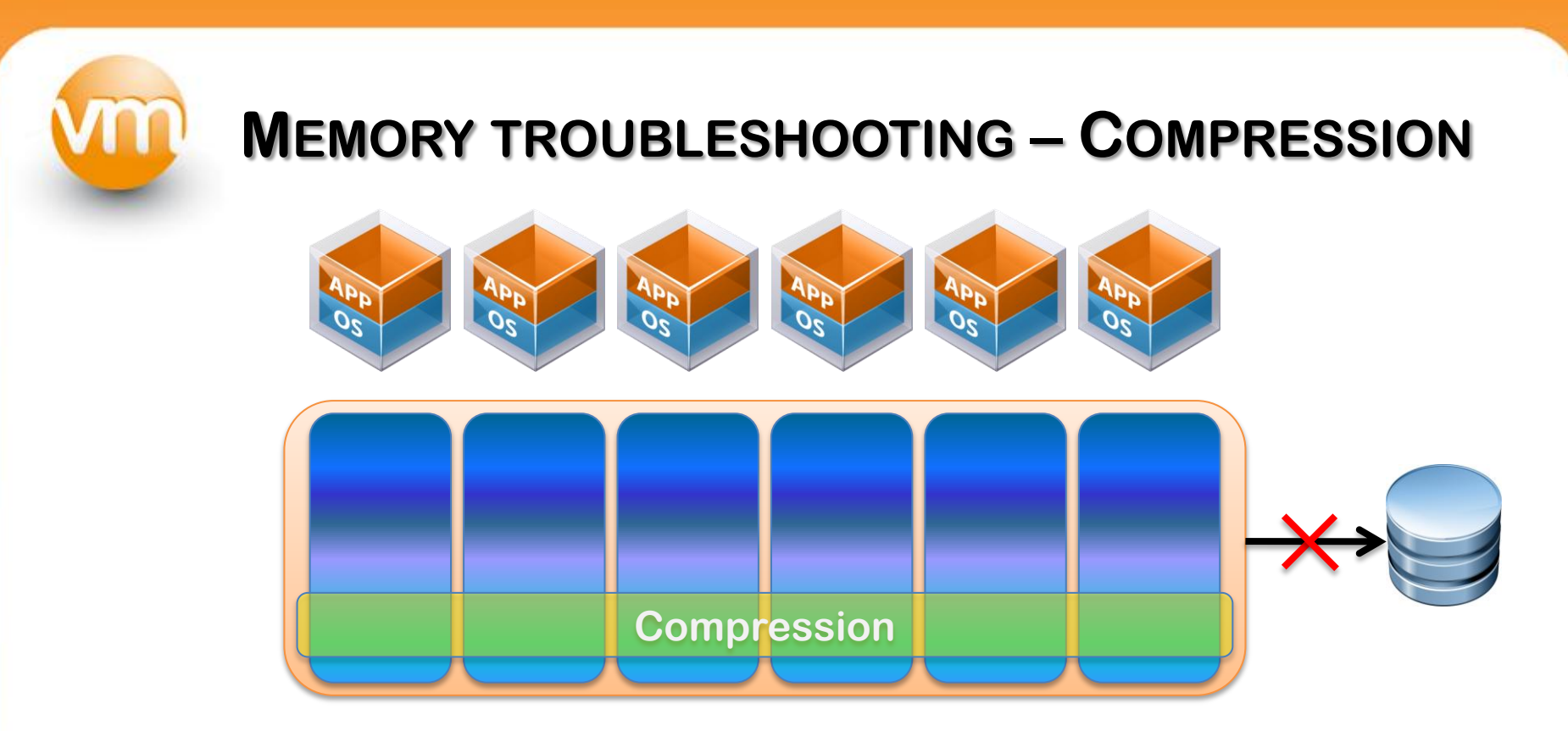

Memory compression reclaims memory by compressing the pages that need to be swapped out. If the swapped out pages can be compressed and stored in a compression cache located in the main memory, the next access to the page only causes a page decompression, which can be an order of magnitude faster than the disk access. This means the number of future synchronous swap-in operations will be reduced. The compression ratio must be + 50%.

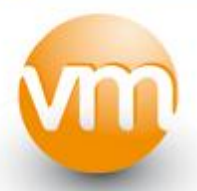

### **MEMORY TROUBLESHOOTING – COMPRESSION**

|   |        |        |       |       |         |          |          |          | Mer  | nory                    |                      |             |               |
|---|--------|--------|-------|-------|---------|----------|----------|----------|------|-------------------------|----------------------|-------------|---------------|
|   |        |        |       |       |         |          | $\frown$ | $\frown$ | Hos  | t Memory                |                      |             |               |
| 1 | SWCUR  | SWTGT  | SWR/s | SWW/s | CACHESZ | CACHEUSD | ZTP/s    |          | O ME |                         |                      |             | 2048 ME       |
| ľ | 219.30 | 257.37 | 0.12  | 0.00  | 27.45   | 26.61    | 0.00     | 0.16     |      | Consumed                | 1,13 GB              |             |               |
|   | 134.54 | 167.62 | 0.00  | 0.00  | 45.26   | 44.49    | 0.00     | 0.00     |      | Overhead<br>Consumption | 111.00 MR            |             |               |
|   | 177.72 | 576.92 | 0.16  | 3.02  | 163.70  | 163.69   | 10.97    | 0.16     | Cua  | ct Momoru               | 111,00 MD            |             |               |
|   | 0.00   | 0.00   | 0.00  | 0.00  | 0.00    | 0.00     | 0.00     | 0.00     | O ME | scmentory               |                      |             | 2048 ME       |
|   | 0.00   | 0.00   | 0.00  | 0.00  | 0.00    | 0.00     | 0.00     | 0.00     |      |                         |                      |             | 201011        |
|   | 57.23  | 116.25 | 0.00  | 0.00  | 42.74   | 42.71    | 0.00     | 0.00     | -    | Private                 | 1.02.68              | Ballooped   | 589.00 M      |
|   | 48.24  | 46.52  | 0.00  | 0.00  | 29.93   | 28.17    | 0.00     | 0.00     | -    | Shared                  | 378,00 MB            | Unaccessed  | 36,00 M       |
|   | 66.40  | 3.45   | 0.00  | 0.00  | 5.30    | 3.72     | 0.00     | 0.00     |      | Swapped<br>Compressed   | 0,00 MB<br>239.84 MB | Active      | 787,00 M      |
|   | 54.93  | 118.16 | 0.00  | 0.00  | 30.66   | 29.86    | 0.00     | 0.00     | -    | Compressed              | 200,01112            |             |               |
|   | 0.00   | 0.00   | 0.00  | 0.00  | 0.00    | 0.00     | 0.00     | 0.00     | Re   | Source Settings         | 0.00 MR              | Charge      | Normal (20490 |
|   | 93.36  | 119.31 | 0.00  | 0.00  | 18.71   | 18.37    | 0.00     | 0.00     |      | Limit                   | 1,00 GB              | Overhead    | Normai (20400 |
|   |        |        |       |       |         |          |          |          |      | Configured              | 2,00 GB              | Reservation | 195,00 M      |
|   |        |        |       |       |         |          |          |          |      |                         |                      |             |               |
|   |        |        |       |       |         |          |          |          | Help |                         |                      |             | 🥖 Edit        |
|   |        |        |       |       |         |          |          |          |      |                         |                      |             |               |

- The CACHESZ value (10% of the VM memory) is the compression cache size.
- The CACHEUSD value is the compression cache currently used.
- ZIP/s and UNZIP/s are the compressions and uncompressing actions per second.

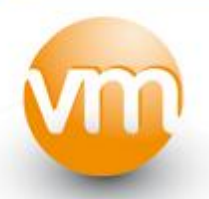

### **MEMORY TROUBLESHOOTING - SWAP**

| _ | $\frown$ | _ | $\frown$ |       |       |         |          |       |         |
|---|----------|---|----------|-------|-------|---------|----------|-------|---------|
|   | SWCUR    |   | SWTGT    | SWR/s | SWW/s | CACHESZ | CACHEUSD | ZIP/s | UNZIP/s |
|   | 219.30   |   | 257.37   | 0.12  | 0.00  | 27.45   | 26.61    | 0.00  | 0.16    |
|   | 134.54   |   | 167.62   | 0.00  | 0.00  | 45.26   | 44.49    | 0.00  | 0.00    |
|   | 177.72   |   | 576.92   | 0.16  | 3.02  | 163.70  | 163.69   | 10.97 | 0.16    |
|   | 0.00     |   | 0.00     | 0.00  | 0.00  | 0.00    | 0.00     | 0.00  | 0.00    |
|   | 0.00     |   | 0.00     | 0.00  | 0.00  | 0.00    | 0.00     | 0.00  | 0.00    |
|   | 57.23    |   | 116.25   | 0.00  | 0.00  | 42.74   | 42.71    | 0.00  | 0.00    |
|   | 48.24    |   | 46.52    | 0.00  | 0.00  | 29.93   | 28.17    | 0.00  | 0.00    |
|   | 66.40    |   | 3.45     | 0.00  | 0.00  | 5.30    | 3.72     | 0.00  | 0.00    |
|   | 54.93    |   | 118.16   | 0.00  | 0.00  | 30.66   | 29.86    | 0.00  | 0.00    |
|   | 0.00     |   | 0.00     | 0.00  | 0.00  | 0.00    | 0.00     | 0.00  | 0.00    |
|   | 93.36    |   | 119.31   | 0.00  | 0.00  | 18.71   | 18.37    | 0.00  | 0.00    |
|   |          |   |          |       |       |         |          |       |         |

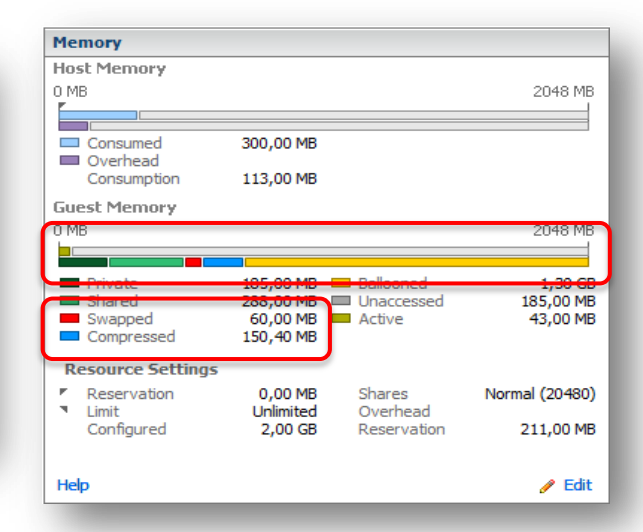

- SWCUR is the current amount of guest physical memory swapped out to the virtual machine's swap file by the VMkernel. Swapped memory stays on disk until the virtual machine needs it.
- If SWTGT > SWCUR, the VMkernel can start swapping when necessary.
- If SWTGT < SWCUR, the VMkernel stops swapping memory.
   the official dutch vmware user group

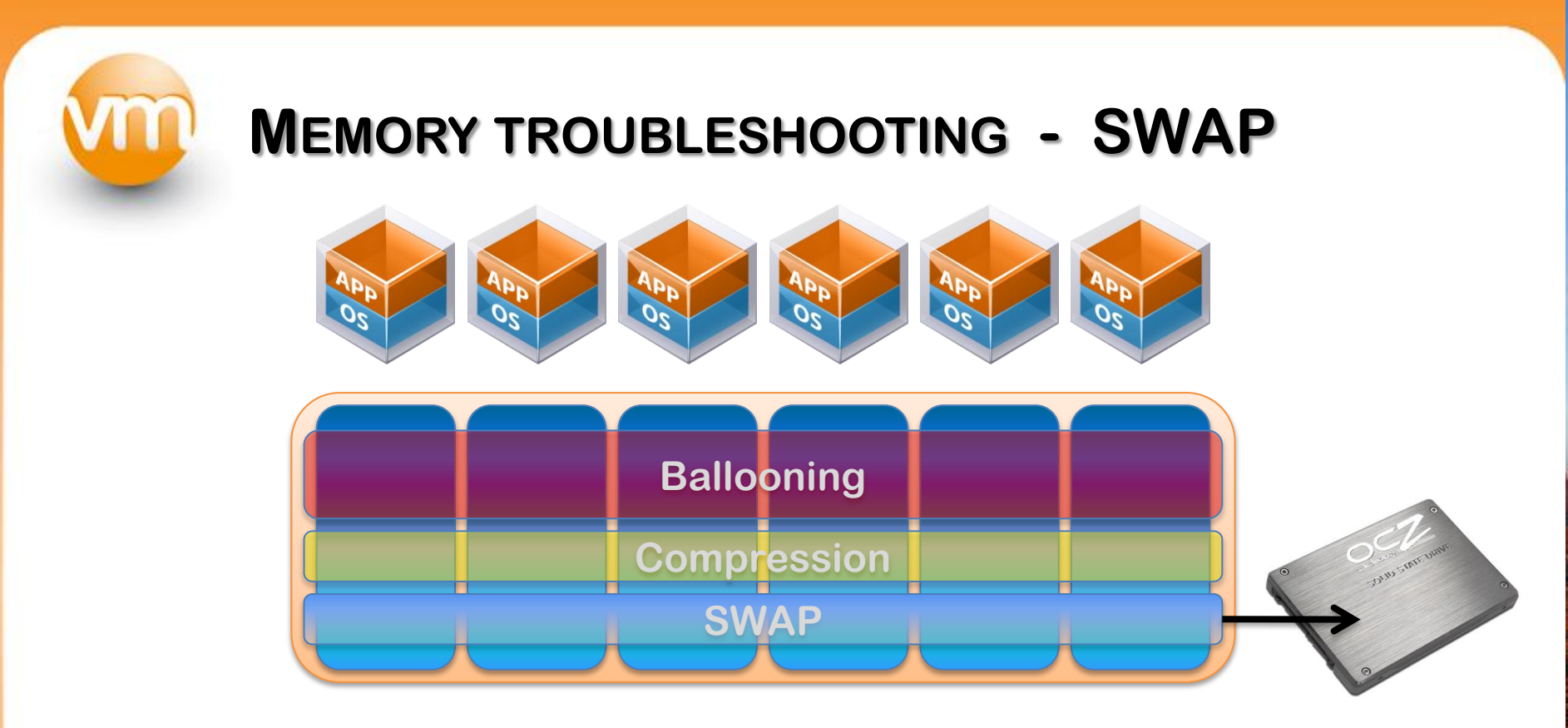

High swap-in latency, which can be tens of milliseconds, can severely degrade guest performance. If available configure local SSD storage for your virtual machine swap file location. There's a -12% degradation with local SSD versus -69% for Fiber Channel and -83% for local SATA storage.

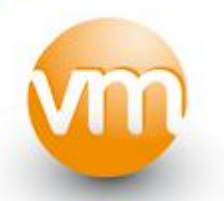

#### **MEMORY TROUBLESHOOTING - SWAP**

| a esx4-r.ntp | ro.local - KiTTY       |          |           |           |              |              |      |                  |        |                  |               |                   | x        | SWR/s | S | WW/s |
|--------------|------------------------|----------|-----------|-----------|--------------|--------------|------|------------------|--------|------------------|---------------|-------------------|----------|-------|---|------|
| 10:35:05p    | m up 11:16, 151 worlds | s; CPU 1 | Load ave: | rage: 0.0 | 7, 0.03      | , 0.13       |      |                  |        |                  |               |                   |          | 0.12  |   | 0.00 |
| PCPU USED    | (%): 4.5 3.3 10 10 2   | AVG: 7.0 | 0         |           |              |              |      |                  |        |                  |               |                   |          | 0.00  |   | 0.00 |
| PCPU UTIL    | (%): 4.9 3.8 10 10 2   | AVG: 7.5 | 5         | /         | . 17         | •            |      |                  |        |                  |               |                   |          | 0.16  |   | 3.02 |
| CCP0(%):     | 0 us, 2 sy, 96 i       | 1, 21    | va;       | C3/3eC    | : 1/         | 3            |      |                  |        |                  |               | $\frown$          |          | 0.00  |   | 0.00 |
| ID           | GID NAME               | NWLD     | %USED     | %RUN      | <b>%</b> SYS | <b>%WAIT</b> | %RDY | <pre>%IDLE</pre> | SOVRLP | <pre>%CSTP</pre> | <b>%MLMTD</b> | <pre>%SWPWT</pre> |          | 0.00  |   | 0.00 |
| 66           | 66 SSD                 | 4        | 21.76     | 22.28     | 1.37         | 377.67       | 0.09 | 35.45            | 1.18   | 0.00             | 0.00          | 17.09             |          | 0.00  |   | 0.00 |
| 59           | 59 ApplicationHA       | 5        | 0.98      | 1.08      | 0.01         | 498.87       | 0.09 | 198.56           | 0.02   | 0.00             | 0.00          | 0.00              | =        | 0.00  |   | 0.00 |
| 70           | 70 Router              | 5        | 0.58      | 0.69      | 0.00         | 499.31       | 0.04 | 99.32            | 0.03   | 0.00             | 0.00          | 0.00              |          | 0.00  |   |      |
| 71           | 71 clone xp            | 4        | 0.55      | 0.63      | 0.00         | 399.36       | 0.04 | 99.27            | 0.01   | 0.00             | 0.00          | 0.00              |          | 0.00  |   | 0.00 |
| 73           | 73 DC.NTPRO.LOCAL      | 4        | 0.49      | 0.57      | 0.00         | 399.41       | 0.04 | 99.61            | 0.01   | 0.00             | 0.00          | 0.00              |          | 0.00  |   | 0.00 |
| 74           | 74 FT                  | 4        | 0.47      | 0.56      | 0.00         | 399.43       | 0.04 | 99.38            | 0.02   | 0.00             | 0.00          | 0.00              |          | 0.00  |   | 0.00 |
| [            |                        |          |           |           |              |              |      |                  |        |                  |               | _                 | <u> </u> | 0.00  | L | 0.00 |

- SWPWT is the percentage of time that the virtual machine is waiting for memory to be swapped in. This value shouldn't be above 5%.
- SWR/s is the rate at which memory is swapped from (SSD) disk into active memory.
- SWW/s is the rate at which memory is being swapped from active memory and written to (SSD) disk.

# **MEMORY TROUBLESHOOTING - RECAP**

- Be careful with setting virtual machine memory reservations. When memory is touched by the VM, the other virtual machines can't use the memory anymore. Only configure what the virtual machine really needs.
- Don't set memory limits, set an appropriate virtual machine memory size instead.
- Do not disable page sharing or the balloon driver. Ballooning is OK as long as the guest OS isn't using it's own page file for active memory swapping.
- The use of large pages results in reduced memory management overhead and can therefore increase hypervisor performance. But take into consideration that using large pages (2MB) TSP might not occur until memory over commitment is high enough to require the large pages to be broken into small pages.

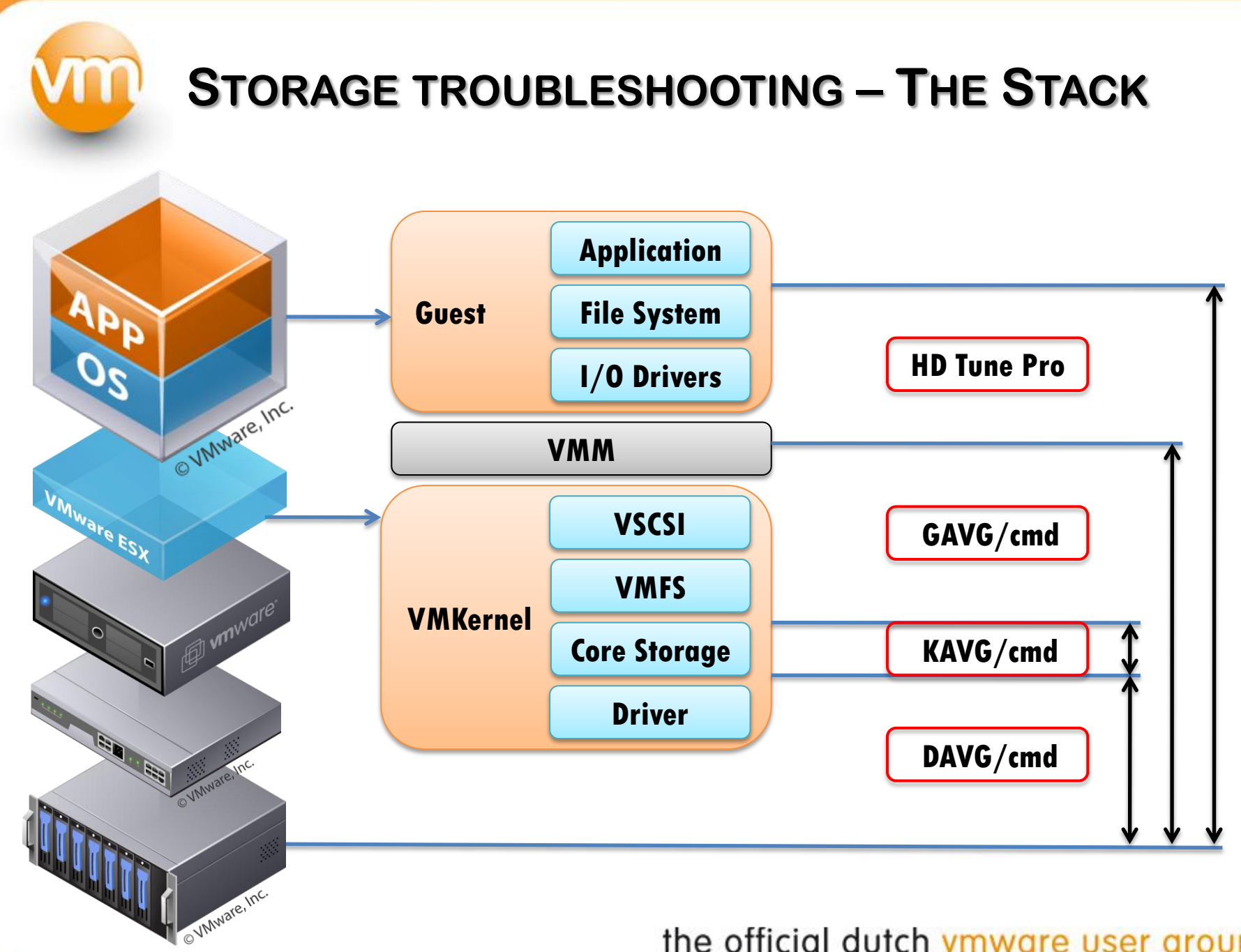

## **STORAGE TROUBLESHOOTING – THE METRICS**

**DAVG** - This is the latency seen at the device driver level. It includes the roundtrip time between the HBA and the storage.

**KAVG** - This counter tracks the latency due to the ESX Kernel's command.

**GAVG** - This is the round-trip latency that the guest sees for all IO requests sent to the virtual storage device.

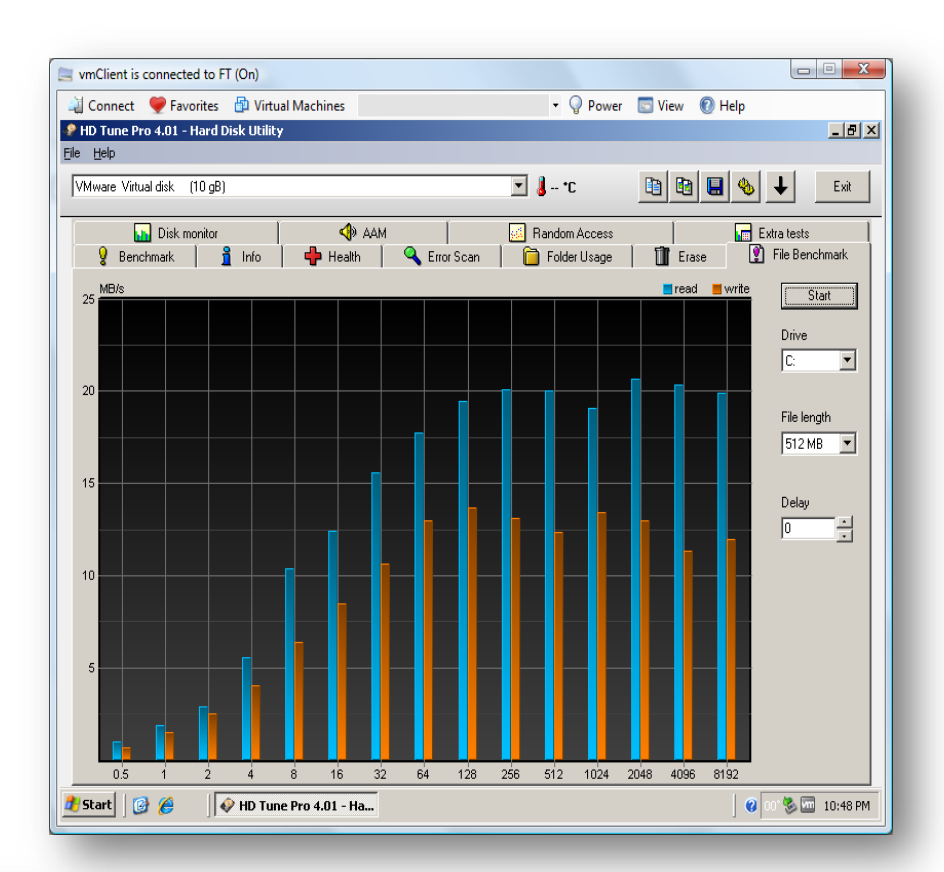

| esx4-r.ntpro.local - k | KITTY               |           |            | 418 ·      |          |          |          |          | 1000     |          | x |
|------------------------|---------------------|-----------|------------|------------|----------|----------|----------|----------|----------|----------|---|
| 10:52:49pm up          | 7:16, 132 worlds; ( | PU load a | iverage: 0 | 0.03, 0.01 | , 0.01   |          |          |          |          |          | * |
| ADAPTR PATH            | NPTH                | CMDS/s    | READS/s    | WRITES/s   | MBREAD/s | MBWRTN/s | DAVG/cmd | KAVG/cmd | GAVG/cmd | QAVG/cmd |   |
| vmhba0 -               | 0                   | 0.00      | 0.00       | 0.00       | 0.00     | 0.00     | 0.00     | 0.00     | 0.00     | 0.00     |   |
| vmhba1 -               | 1                   | 57.79     | 11.26      | 41.63      | 0.02     | 0.11     | 0.75     | 0.23     | 0.98     | 0.00     |   |
| vmhba33 -              | 0                   | 0.00      | 0.00       | 0.00       | 0.00     | 0.00     | 0.00     | 0.00     | 0.00     | 0.00     | Ξ |
| vmhba34 -              | 0                   | 0.00      | 0.00       | 0.00       | 0.00     | 0.00     | 0.00     | 0.00     | 0.00     | 0.00     |   |
| vmhba35 -              | 1                   | 323.73    | 321.77     | 1.96       | 20.01    | 0.00     | 157.18   | 0.00     | 157.18   | 0.00     | + |

## STORAGE TROUBLESHOOTING – IBM DS3400

IBM-DS3400 with 2 arrays and 18 logical drives – RAID 5

ISP2432-based 4Gb Fiber Channel to PCI Express HBA

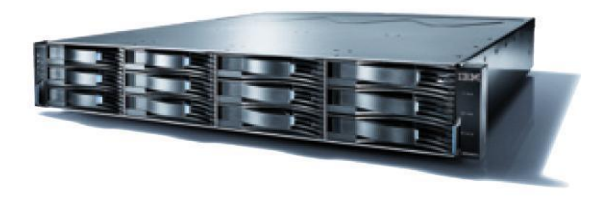

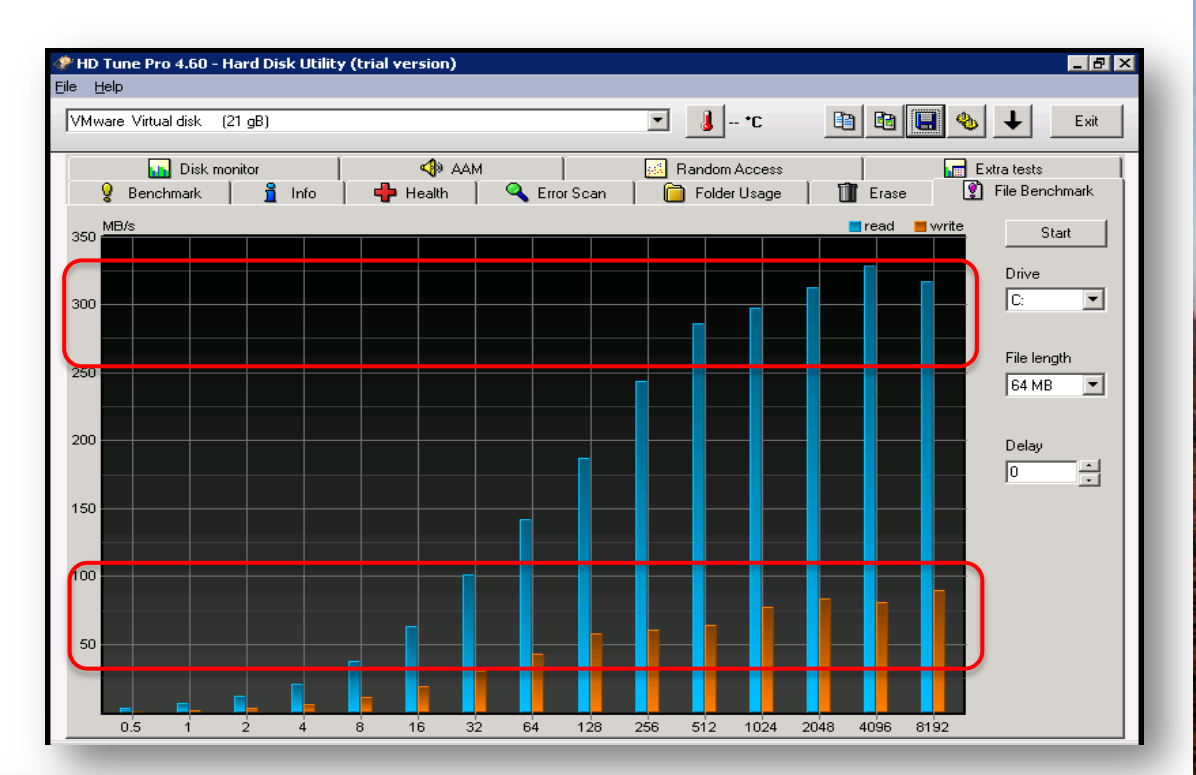

|      |     |       |      | _          |
|------|-----|-------|------|------------|
| - CO | 200 | 10000 | -166 | 90 ( P.A.) |
|      | 100 |       | >    |            |
|      |     |       |      |            |

8:47:44am up 136 days 18:05, 160 worlds; CPU load average: 0.07, 0.12, 0.11

| ADAPTR  | CID | TID | LID | CMDS/s  | READS/s | WRITES/s | MBREAD/s | MBWRTN/s | DAVG/cmd | KAVG/cmd | GAVG/cmd |
|---------|-----|-----|-----|---------|---------|----------|----------|----------|----------|----------|----------|
| vmhba0  | -   | -   | -   | 22.13   | 0.00    | 22.13    | 0.00     | 0.76     | 4.83     | 0.01     | 4.84     |
| vmhba1  | -   | -   | -   | 3538.70 | 2840.04 | 698.66   | 157.06   | 39.33    | 4.13     | 0.58     | 4.72     |
| vmhba2  | -   | -   | -   | 0.00    | 0.00    | 0.00     | 0.00     | 0.00     | 0.00     | 0.00     | 0.00     |
| vmhba3  | -   | -   | -   | 0.00    | 0.00    | 0.00     | 0.00     | 0.00     | 0.00     | 0.00     | 0.00     |
| vmhba32 | -   | -   | -   | 0.00    | 0.00    | 0.00     | 0.00     | 0.00     | 0.00     | 0.00     | 0.00     |

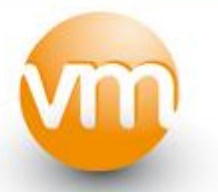

### STORAGE TROUBLESHOOTING - IOMEGA IX2

Iomega StorCenter ix2 with 500 GB - RAID 1

1 Gigabit Ethernet Jumbo frame support iSCSI target or CIFS/NFS

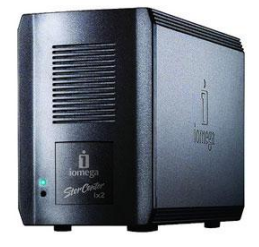

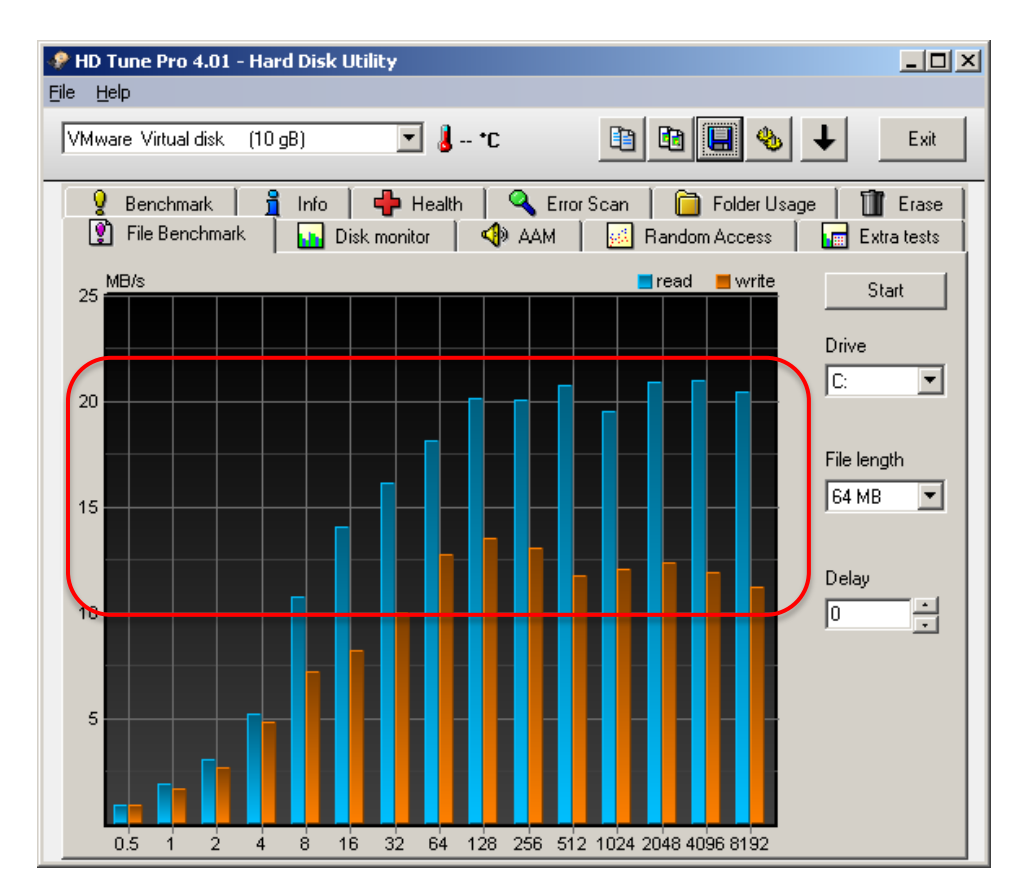

| ie sx4-l.n | ntpro.local - KiTTY |                |          |           |            |          |          |          |          |          |          | x                       |
|------------|---------------------|----------------|----------|-----------|------------|----------|----------|----------|----------|----------|----------|-------------------------|
| 10:14:54   | 4pm up 7:01,        | 149 worlds; CF | U load a | verage: ( | 0.06, 0.05 | 5, 0.05  |          |          |          |          |          | ^                       |
| ADAPTR     | PATH                | NPTH           | CMDS/s   | READS/s   | WRITES/s   | MBREAD/s | MBWRTN/s | DAVG/cmd | KAVG/cmd | GAVG/cmd | QAVG/cmd |                         |
| vmhba0     | -                   | 1              | 4.36     | 0.20      | 4.16       | 0.00     | 0.04     | 3.91     | 1.31     | 5.23     | 0.00     |                         |
| vmhba1     | -                   | 0              | 0.00     | 0.00      | 0.00       | 0.00     | 0.00     | 0.00     | 0.00     | 0.00     | 0.00     | -                       |
| vmhba32    | -                   | 1              | 1.19     | 0.00      | 1.19       | 0.00     | 0.00     | 1.66     | 0.02     | 1.68     | 0.01     | =                       |
| vmhba33    | -                   | 1              | 1.39     | 0.00      | 1.39       | 0.00     | 0.00     | 0.09     | 0.02     | 0.11     | 0.01     |                         |
| vmhba34    | -                   | 1              | 263.06   | 149.95    | 113.11     | 9.26     | 6.64     | 31.26    | 0.00     | 31.26    | 0.00     | $\overline{\mathbf{v}}$ |

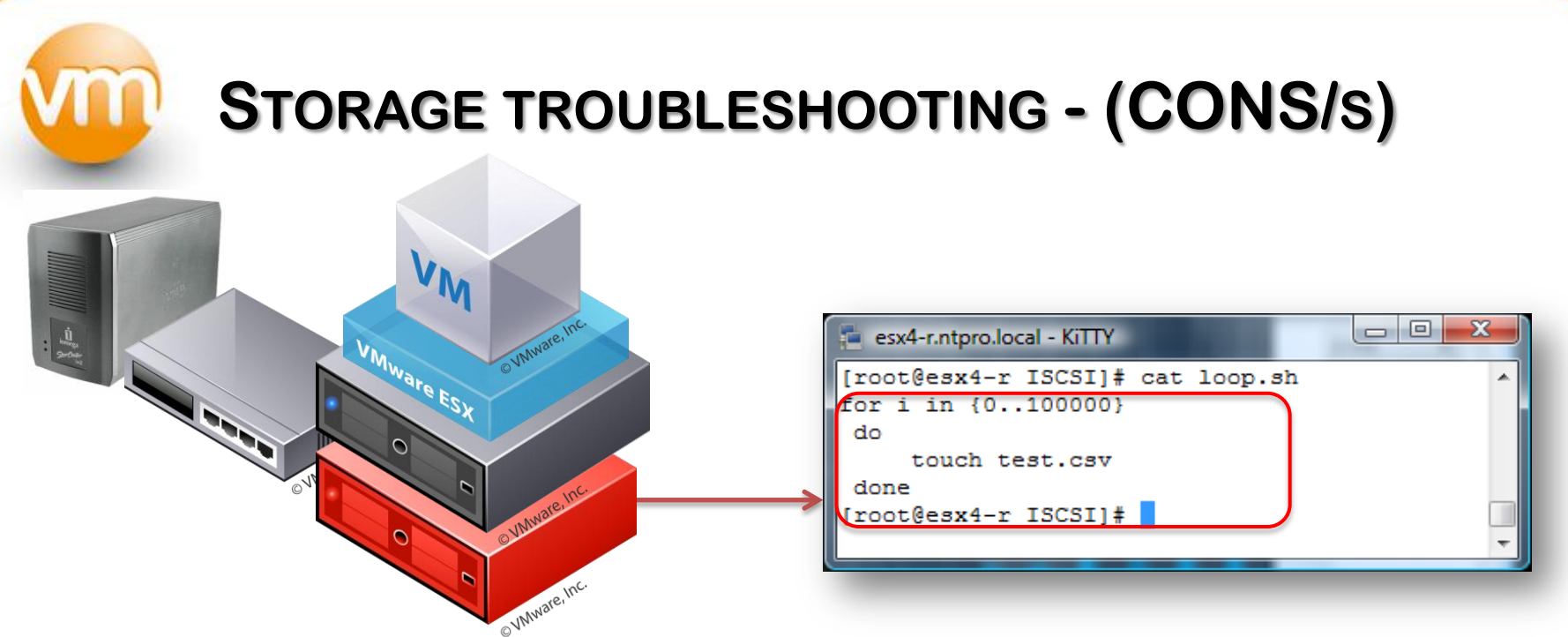

The SCSI reservation conflict counter - **CONS**/s will become non-zero when a host tries to do SCSI reservation on a LUN which has a SCSI reservation in progress. This happens only when two hosts try to do metadata operation on the same LUN at the same exact time.

| esx4  | I-I.ntpro.lo | ocal - | Kitty |         |       |      | le citata |         | -         | India I I  | A Sea Sea | 0.14     | alareas 1 B | in and |          |         | x |
|-------|--------------|--------|-------|---------|-------|------|-----------|---------|-----------|------------|-----------|----------|-------------|--------|----------|---------|---|
| 9:37  | :31pm ı      | ıp 1   | 1:50, | 136 wo: | rlds; | CPU  | load      | average | : 0.04, ( | 0.04, 0.04 | 4         |          |             |        |          |         | - |
| DEVIC | E            |        | DQLEN | WQLEN   | ACTV  | QUED | \$USD     | LOAD    | CMDS/s    | READS/s    | WRITES/s  | MBREAD/s | MBWRTN/s    | RESV/s | CONS/s D | AVG/cmd | 1 |
| t10.5 | 4D4340(      | 0000   | 32    | -       | 0     | 0    | 0         | 0.00    | 11.72     | 0.00       | 11.72     | 0.00     | 8.80        | 0.00   | 8.79     | 230.35  | - |
| t10.A | ТА           | INT    | 1     | -       | 0     | 0    | 0         | 0.00    | 0.00      | 0.00       | 0.00      | 0.00     | 0.00        | 0.00   | 0.00     | 0.00    |   |
| t10.A | ТА           | SAM    | 1     | -       | 0     | 0    | 0         | 0.00    | 12.69     | 0.00       | 12.69     | 0.00     | 0.07        | 0.00   | 0.00     | 0.31    | Ξ |
| t10.A | TA           | SAM    | 1     | -       | 0     | 0    | 0         | 0.00    | 0.49      | 0.00       | 0.49      | 0.00     | 0.00        | 0.00   | 0.00     | 1.83    |   |
|       |              | _      |       |         |       |      |           |         |           |            |           |          |             |        |          |         |   |

vm

## STORAGE TROUBLESHOOTING - (CONS/S)

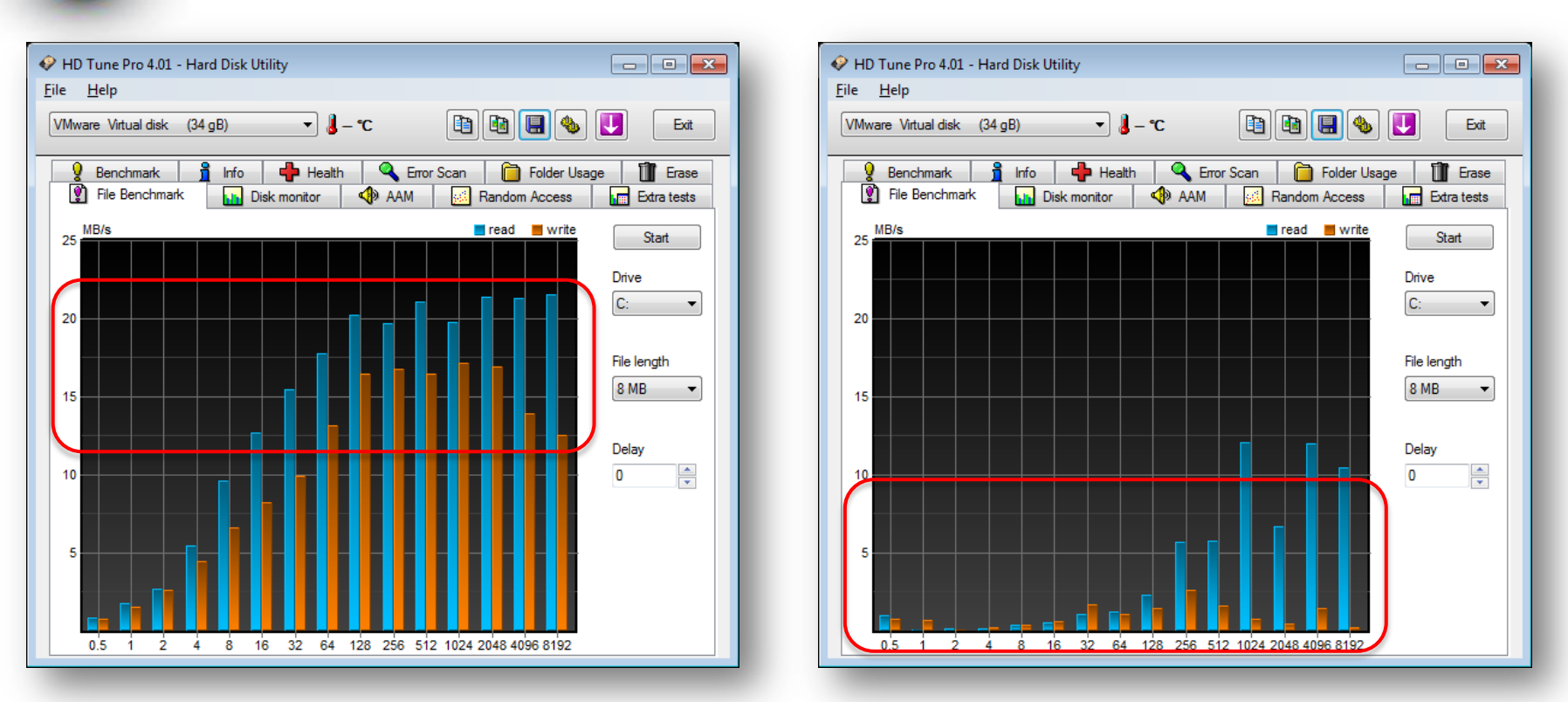

SCSI reservation is held for a very short period (few hundred microseconds) so the chances of getting a conflict is very less on a small cluster. However as the number of hosts that shares the LUN increases conflicts could arise more frequently.

### **STORAGE TROUBLESHOOTING - VSCSISTAT**

vscsiStats collects and reports counters on storage activity. Its data is collected at the virtual SCSI device level in the kernel. This means that results are reported per VMDK (or RDM) irrespective of the underlying storage protocol. The following data are reported in histogram form:

IO size
Seek distance
Outstanding IOs
Latency (in mSecs)

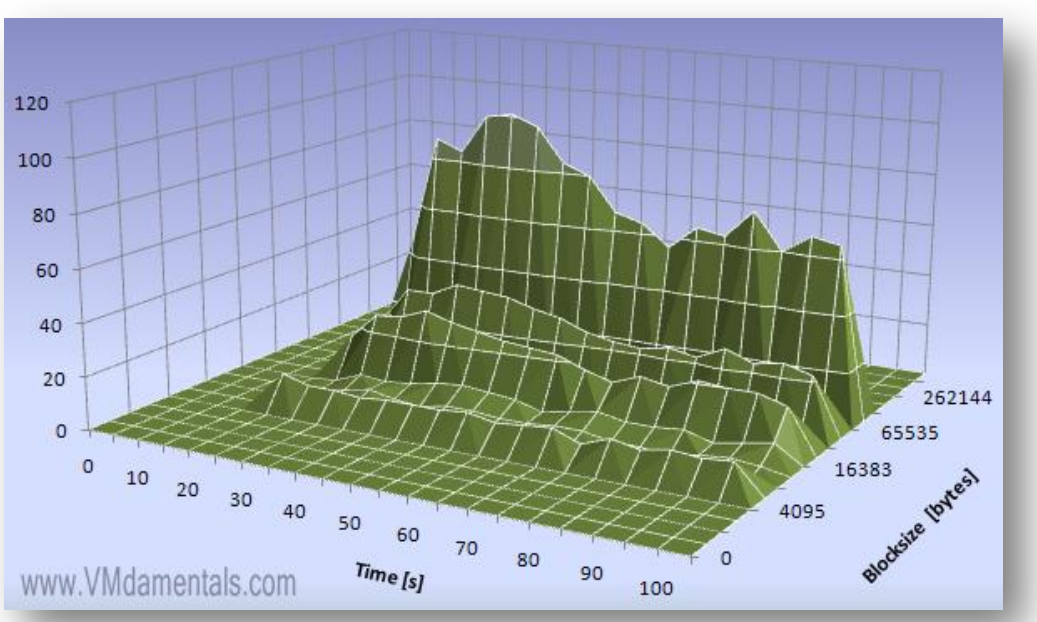

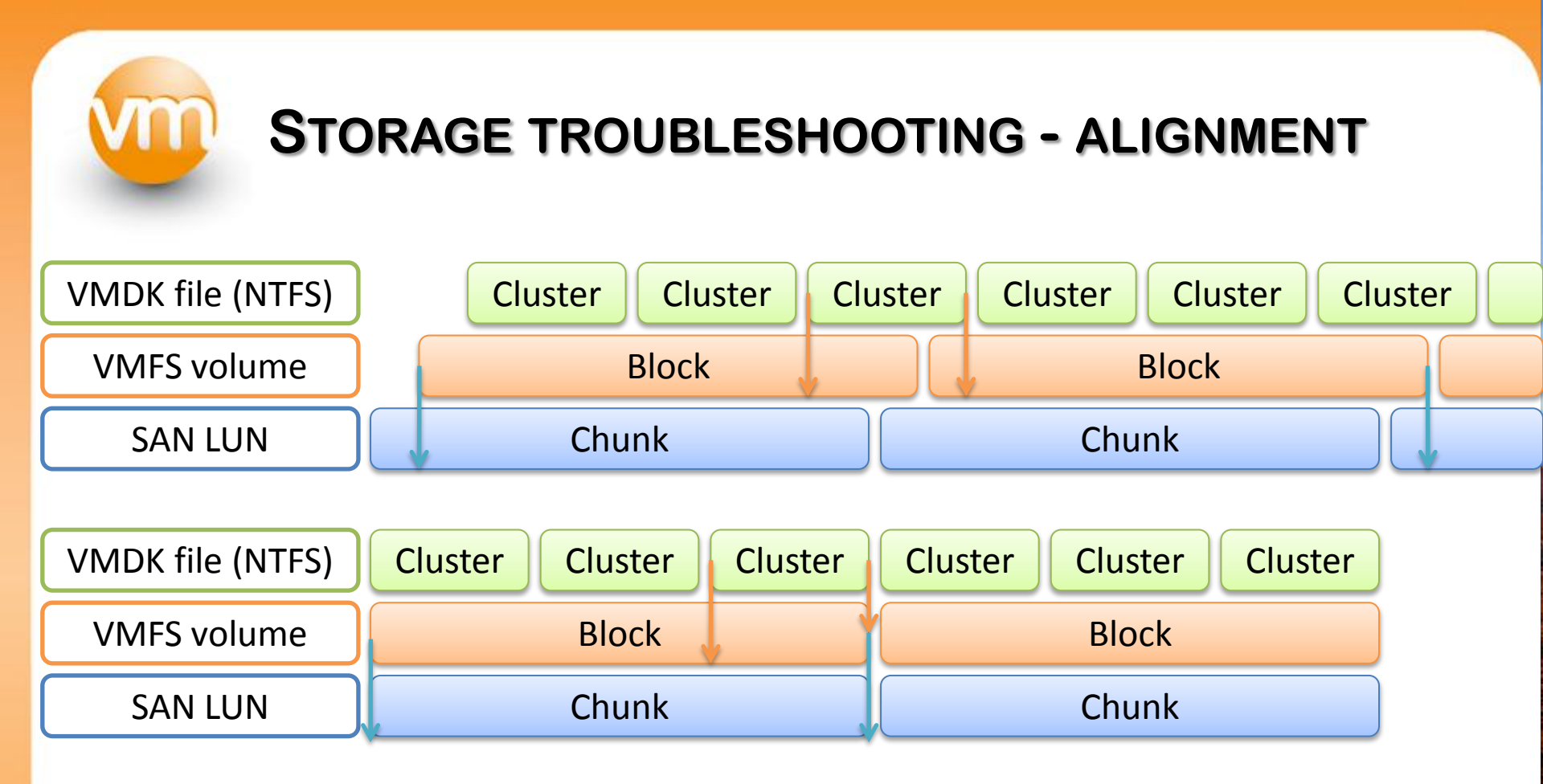

Like other known disk based file systems, VMFS suffers a penalty when the partition is unaligned. Use the vSphere client to create VMFS partitions since the vSphere client automatically aligns the partitions along the 64 KB boundary.

## **STORAGE TROUBLESHOOTING – ALIGNMENT**

- Guest OS alignment is important for Microsoft Windows Server 2003, XP and 2000. When a partition is created on Windows 2008 or Windows 7 the newly created partition is automatically aligned.
- Windows uses a factor of 512 bytes to create volume clusters. This behavior causes a misaligned partition.
- To resolve this issue, use the Diskpart.exe tool to create the disk partition and to specify a starting offset of 128 sectors (64 kilobyte).
- Create partition primary align=64

((Partition offset) \* (Disk sector size)) / (Stripe unit size)

## **STORAGE TROUBLESHOOTING - RECAP**

- If KAVG/cmd > 3 mSec or DAVG/cmd > 20 mSec there might be a storage performance problem.
- Check alignment on the array, VMFS and in the guest OS.
- Monitor the number of reservation conflicts per second and be careful with snapshots.
- Pay attention to drive types, the more drives you use the more IOPS you will get.
- When creating an VMFS, give it the right size and keep in mind how many virtual machines you want to host on that datastore.
- $\circ~$  When choosing a block size, stick to it.

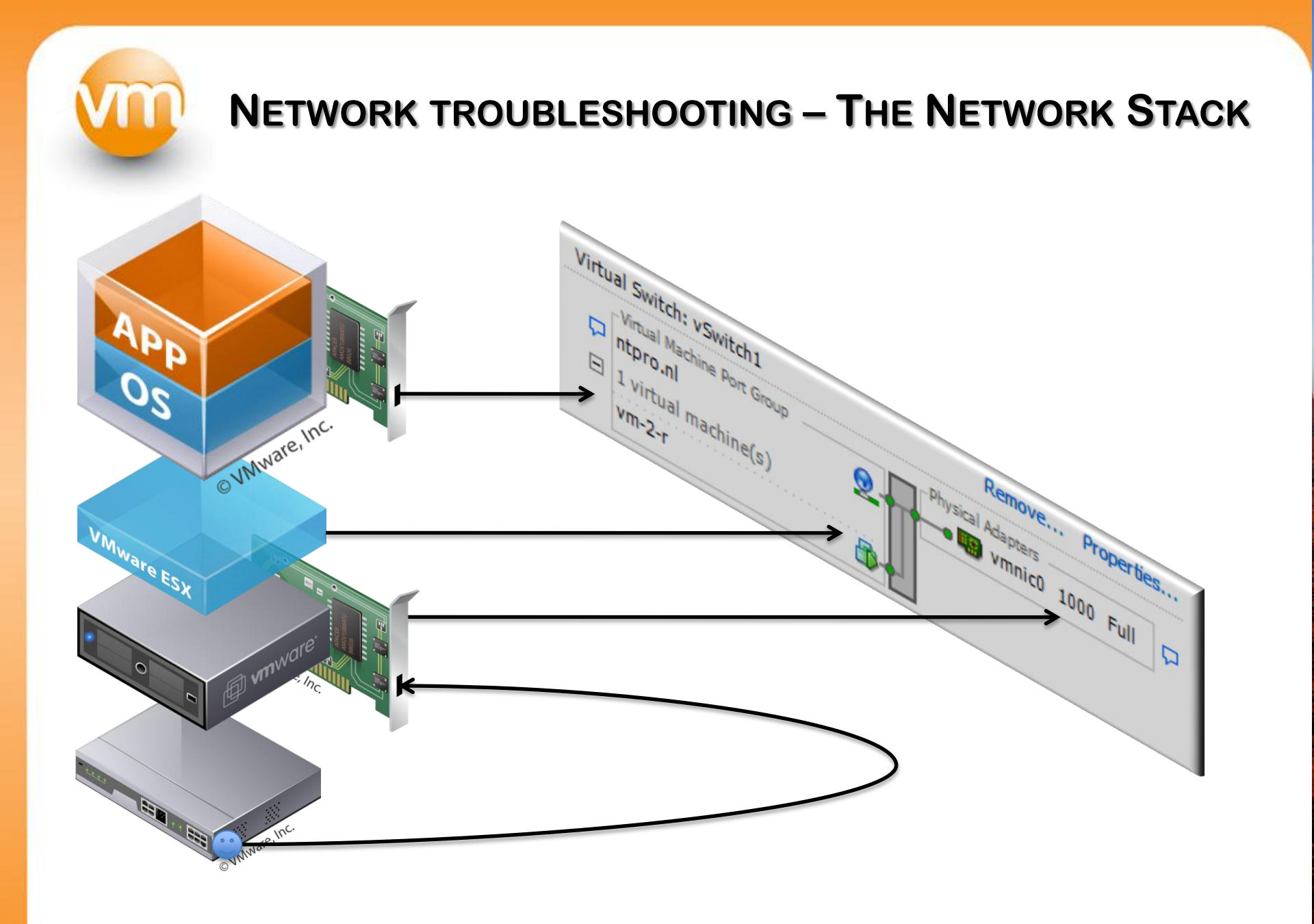

# **NETWORK TROUBLESHOOTING – DROPPED PKT**

Receive packets might be dropped at the virtual switch if the virtual machine's network driver runs out of receive (Rx) buffers, that's a buffer overflow.

The dropped packets (%DRPR) may be reduced by increasing the Rx buffers for the virtual network driver.

| 2  | esx4-r.ntpro | local - KiTTY        |            |                | _          |        |         |        |        | . 🗆 🗾  | x |
|----|--------------|----------------------|------------|----------------|------------|--------|---------|--------|--------|--------|---|
| 1: | 1:29:32pm    | up 7:09, 139 worlds; | CPU load a | average: 0.01, | 0.10, 0.05 |        |         |        |        |        | * |
|    | PORT-ID      | USED-BY              | TEAM-PNIC  | DNAME          | PKTTX/s    | MbTX/s | PKTRX/s | MbRX/s | *DRPTX | \$DRPR |   |
|    | 16777217     | Management           | n/a        | vSwitch0       | 0.00       | 0.00   | 0.00    | 0.00   | 0.00   | 0.0    |   |
|    | 16777218     | vmnic3               | -          | vSwitch0       | 0.40       | 0.00   | 4.36    | 0.01   | 0.00   | 0.0    |   |
|    | 16777219     | vmnic4               | -          | vSwitch0       | 5.94       | 0.03   | 7.72    | 0.01   | 0.00   | 0.0    |   |
|    | 16777220     | vmk0                 | vmnic3     | vSwitch0       | 0.40       | 0.00   | 1.98    | 0.00   | 0.00   | 0.0    |   |
|    | 16777221     | 4096:vswif0          | vmnic4     | vSwitch0       | 5.94       | 0.03   | 3.56    | 0.00   | 0.00   | 0.0    | - |
|    | 33554433     | Management           | n/a        | DvsPortset-0   | 0.00       | 0.00   | 0.00    | 0.00   | 0.00   | 0.0    | = |
|    | 33554434     | vmnic1               | -          | DvsPortset-0   | 0.00       | 0.00   | 2.97    | 0.00   | 0.00   | 0.0    |   |
|    | 33554435     | vmnic2               | -          | DvsPortset-0   | 0.40       | 0.00   | 3.17    | 0.00   | 0.00   | 0.0    |   |
|    | 33554436     | 4255:vm-2-r ethernet | vmnic2     | DvsPortset-0   | 7304.02    | 5.06   | 7310.75 | 3.50   | 0.00   | 93.8   |   |
|    | 33554438     | 4350:vm-6-r.eth0     | vmnic2     | DvsPortset-0   | 119569.51  | 57.18  | 7306.79 | 5.28   | 0.00   | 0.0    | Ŧ |

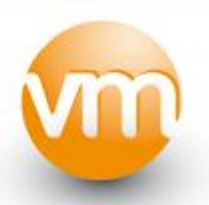

#### **NETWORK TROUBLESHOOTING – NIC SETTINGS**

| xnet3 Ethernet Adapter Proj                                                                                                    | oerties                                                         |                                                        | ?                   |
|----------------------------------------------------------------------------------------------------|-----------------------------------------------------------------|--------------------------------------------------------|---------------------|
| General Advanced Driver De<br>The following properties are avail-<br>the property you want to change<br>on the right.                                                                                                    | tails   Resources<br>able for this netwo<br>on the left, and th | Power Manag<br>rk adapter. Click<br>en select its valu | gement  <br>k<br>ue |
| Property:<br>Interrupt Moderation<br>IPv4 Checksum Offload<br>IPv4 TCP Segmentation Offload<br>Jumbo Packet<br>Large Rx Buffers<br>MAC Address<br>Max Rx Queues<br>Max Tx Queues<br>Offload IP Options<br>Offload tagged traffic<br>Offload TCP Options<br>Priority / VLAN tag<br>Rx Ring #1 Size<br>Rx Ring #2 Size | ∑alue                                                           | e:<br>ndard 1500                                       | ×                   |
|                                                                                                    |                                                                 | ок                                                     | Cance               |

In ESX 4.1, you can configure the advanced VMXNET3 parameters from the Device Manager in the Windows guest OS.

It's possible to increase the Rx buffers for the virtual network driver here.

This also works on an Intel E1000 with the native driver installed in the guest OS.

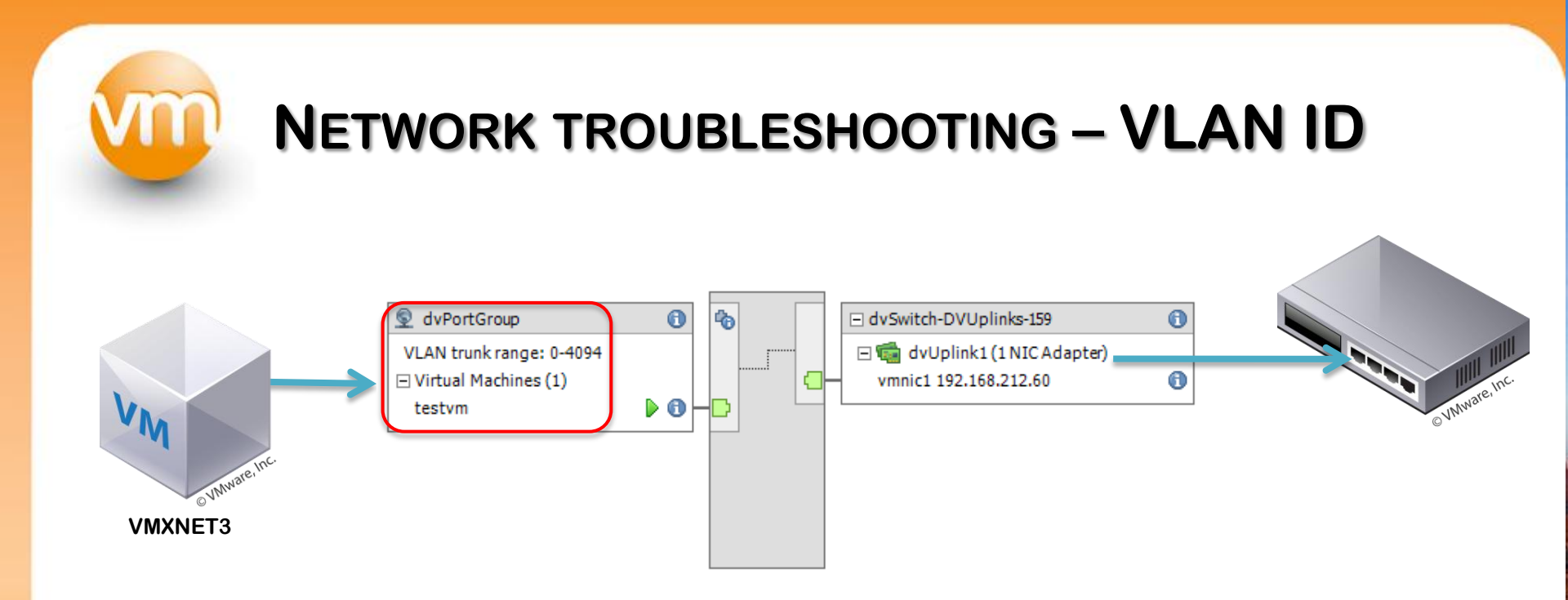

For VLAN troubleshooting, you have to create a new dvPortgroup with a VLAN trunk. This way the network traffic is delivered with a VLAN tag in the guest OS.

Now you can configure the VLAN advanced parameters for an Intel E1000 or an VMXNET3 adapter in the guest OS and specify a VLAN ID. This allows you to hop between VLANs.

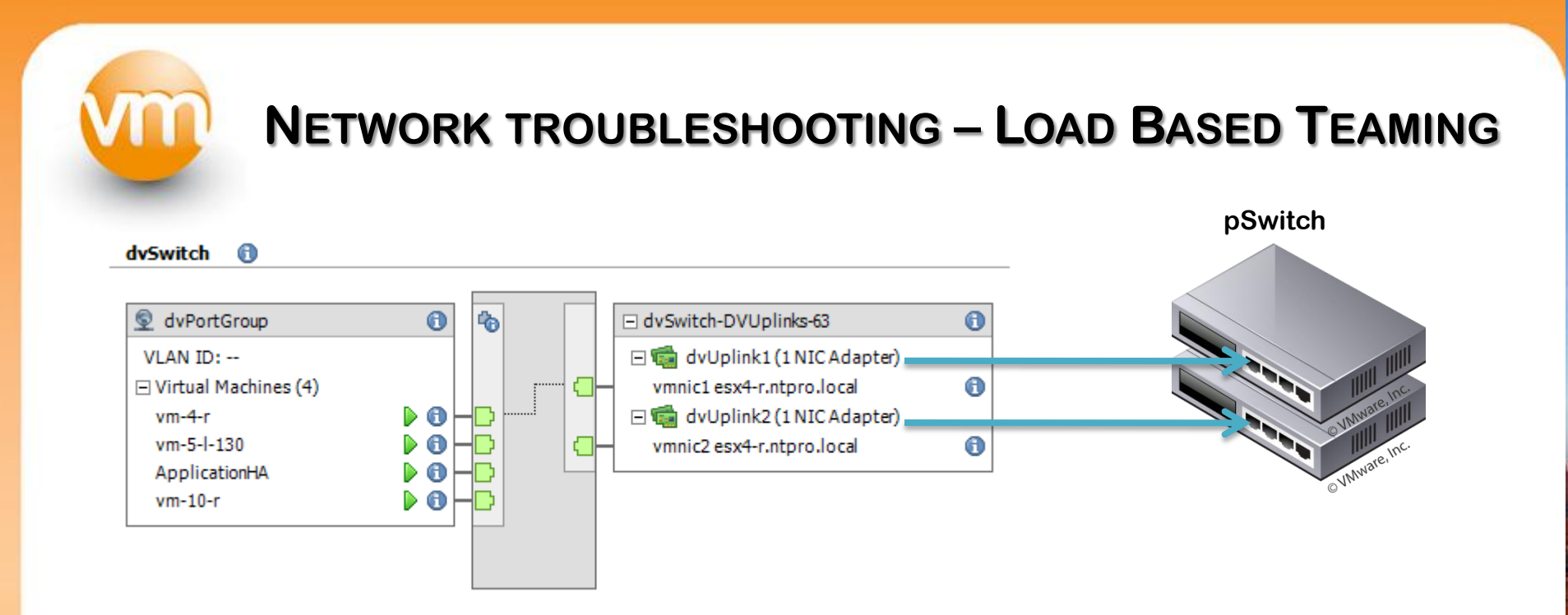

LBT reshuffles port binding dynamically based on load and dvUplinks usage to make an efficient use of the available bandwidth.

When Load Based Teaming reassigns ports, the MAC address change to a different pSwitch port. The pSwitch must allow for this.

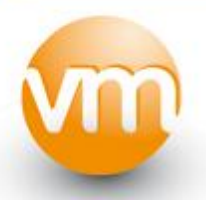

#### **NETWORK TROUBLESHOOTING – LOAD BASED TEAMING**

| esx4-r.ntpro | .local - KiTTY       | -          |                | 1          |        |           |        |          |      | x |
|--------------|----------------------|------------|----------------|------------|--------|-----------|--------|----------|------|---|
| 9:36:30pm    | up 6:23, 153 worlds; | CPU load a | average: 0.14, | 0.17, 0.09 |        |           |        |          |      | ^ |
| POPT-TD      | USED_BY              | TEAM_DNTC  | DNAME          | DKTTV / a  | MbTY/g | DWTDV / a | Mbpy/g | SUDDIX S | DDDD |   |
| 16777217     | Management           | n/a        | vSwitch0       | 0.00       | 0 00   | 0.00      | 0 00   | 0 00     | 0 0  |   |
| 16777218     | wmnic3               |            | vSwitch0       | 0.00       | 0.00   | 4 74      | 0.00   | 0.00     | 0.0  |   |
| 16777219     | vmnic4               | _          | vSwitch0       | 9.29       | 0.07   | 12 45     | 0.00   | 0.00     | 0.0  |   |
| 16777220     | vmk0                 | vmnic3     | vSwitch0       | 0.40       | 0.00   | 1,19      | 0.00   | 0.00     | 0.0  |   |
| 16777221     | 4096:vswif0          | vmnic4     | vSwitch0       | 9.29       | 0.07   | 7.12      | 0.02   | 0.00     | 0.0  |   |
| 33554433     | Management           | n/a        | vSwitch1       | 0.00       | 0.00   | 0.00      | 0.00   | 0.00     | 0.0  |   |
| 33554434     | vmnic0               |            | vSwitch1       | 0.00       | 0.00   | 1.58      | 0.00   | 0.00     | 0.0  |   |
| 33554436     | 5312:vm-2-r          | vmnic0     | vSwitch1       | 0.00       | 0.00   | 0.99      | 0.00   | 0.00     | 0.0  | - |
| 50331649     | Management           | n/a        | DvsPortset-0   | 0.00       | 0.00   | 0.00      | 0.00   | 0.00     | 0.0  | - |
| 50331650     | vmnic1               | _          | DvsPortset-0   | 123043.52  | 90.96  | 53780.92  | 44.68  | 2.29     | 0.0  |   |
| 50331651     | vmnic2               | -          | DvsPortset-0   | 112180.35  | 73.94  | 30960.39  | 324.65 | 21.16    | 0.0  |   |
| 50331653     | 4351:vm-4-r ethernet | vmnic2     | DvsPortset-0   | 142389.93  | 93.85  | 1.98      | 0.00   | 0.00     | 0.0  |   |
| 50331654     | 4328:ApplicationHA e | vmnic1     | DvsPortset-0   | 124522.00  | 77.71  | 51870.69  | 43.45  | 0.00     | 1.8  |   |
| 50331655     | 4368:vm-10-r etherne | vmnic1     | DvsPortset-0   | 1431.44    | 15.12  | 954.62    | 0.44   | 0.00     | 0.0  |   |
| 50331657     | 5287:vm-5-1-130.eth0 | vmnic2     | DvsPortset-0   | 0.40       | 0.00   | 30895.75  | 324.92 | 0.00     | 0.2  | + |
|              |                      |            |                |            |        |           |        |          |      |   |

LBT will only move a flow when the mean send or receive utilization on an uplink exceeds 75 percent of capacity over a 30-second period. LBT will not move flows more often than every 30 seconds. Enable PortFast mode for the physical switch ports facing the ESX Server.

# **NETWORK TROUBLESHOOTING - RECAP**

- Enable PortFast mode for the physical switch ports facing the ESXi Server.
- Disable STP for the physical switch ports facing the ESX Server.
- Use the VMXNET3 virtual network card wherever possible.

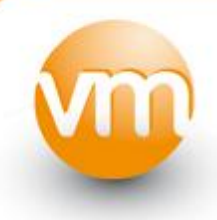

## **TROUBLESHOOTING TOOLS**

- Veeam Monitor
- VMTurbo Watchdog
- Quest vFoglight
- VKernel Capacity Analyzer
- VESI VMware Community PowerPack
- VMware Health Check Analyzer
- Bouke Groenescheij -> Graph-VM
- Esxplot and perfmon
- Rob de Veij RVTools
- Xangati for ESX

vm

#### **TROUBLESHOOTING TOOLS – GRAPH-VM**

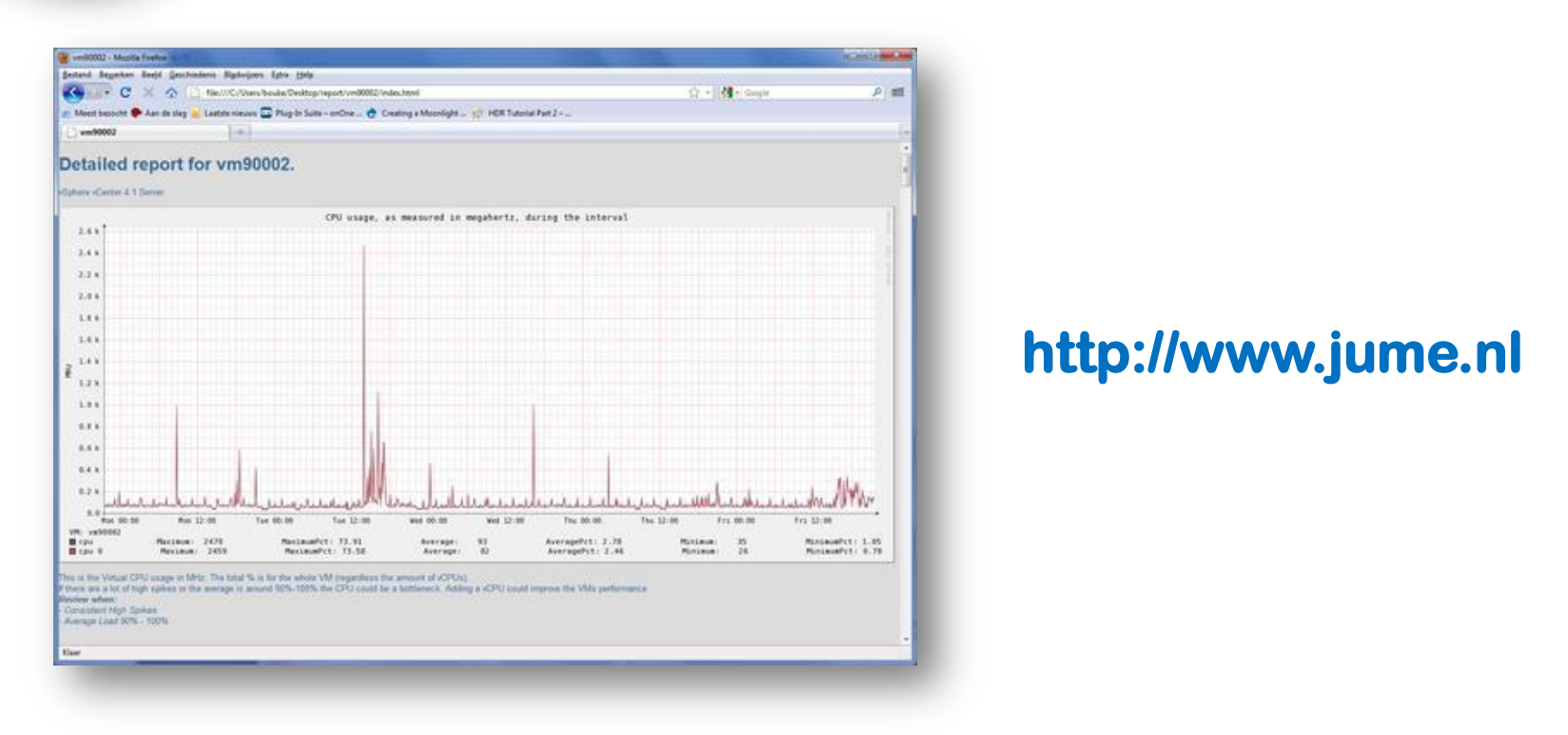

Bouke Groenescheij has created a framework of scripts which are able to produce some real nice graphs. Graph-VM uses PowerShell to gather the information and creates reports with the RDDTool.

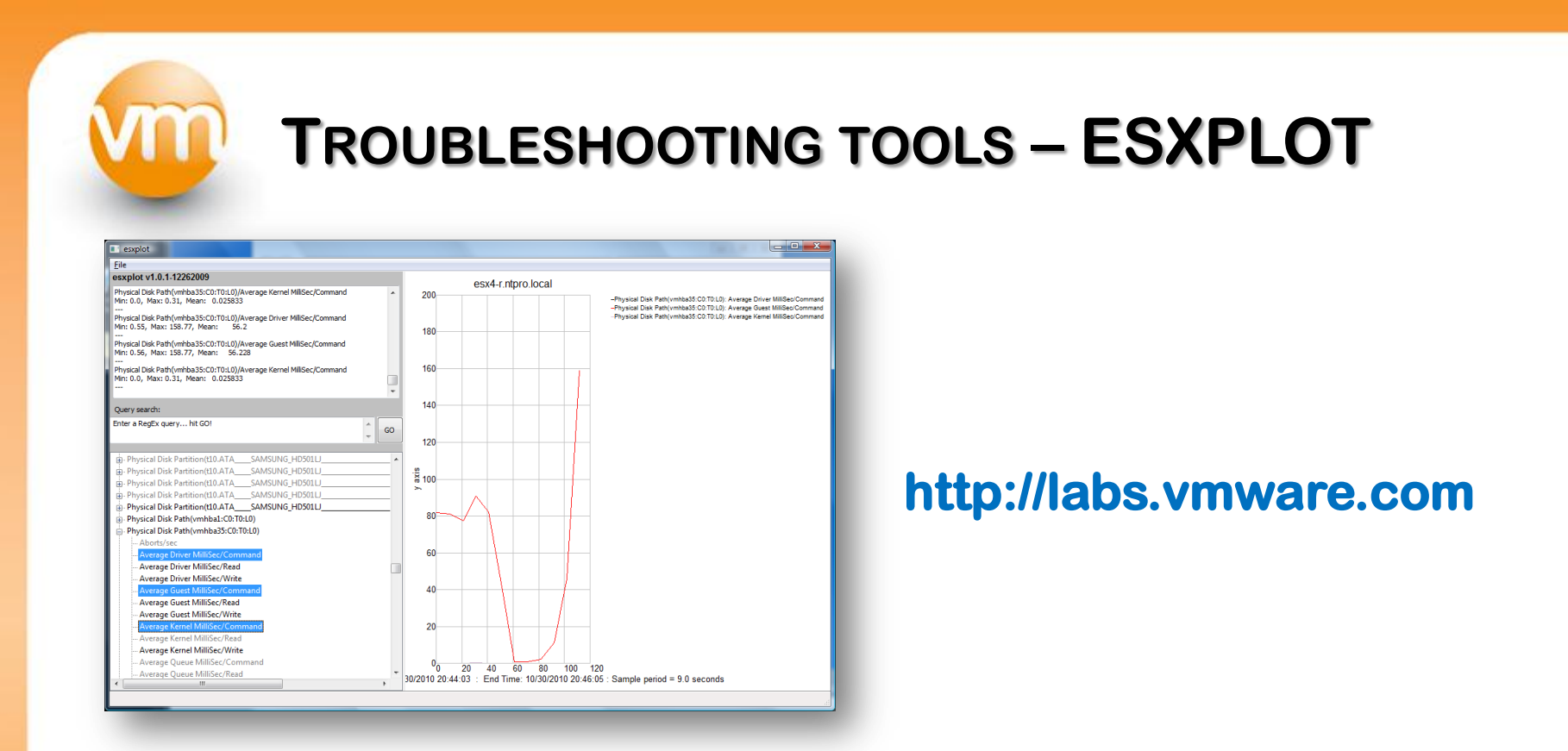

The following command would run esxtop in batch mode, updating all statistics to the file perfstats.csv every 10 seconds for 360 iterations (a total of 60 minutes) before exiting:

esxtop -a -b -d 10 -n 360 > perfstats.csv

w

#### **TROUBLESHOOTING TOOLS - RVTOOLS**

| RVTools (192.168.212.14)<br><u>File View VM E</u> SX Health <u>H</u> elp |                                                                        |         |  |  |  |  |
|--------------------------------------------------------------------------|------------------------------------------------------------------------|---------|--|--|--|--|
| vlnfo vCPU vMemory vDisk vPartition vNe                                  | twork vRoppy vCD vSnapshot vTools vHost vNIC vSwitch vPort vDatastore  | vHealth |  |  |  |  |
| Name                                                                     | Message                                                                | •       |  |  |  |  |
| 04-esxi                                                                  | VM has a CDROM device connected! CD/DVD Drive 1                        | Ξ       |  |  |  |  |
| 04-esxi                                                                  | VMware tools are out of date, not running or not installed!            |         |  |  |  |  |
| Elger04-2-RDM                                                            | Inconsistent Foldemame! VMname = Elger04-2-RDM Foldemame = Elger04-2   |         |  |  |  |  |
| Elger04-3                                                                | Inconsistent Foldemame! VMname = Elger04-3 Foldemame = Elger04-03      |         |  |  |  |  |
| Erwin04-02-RDM                                                           | Inconsistent Foldemame! VMname = Erwin04-02-RDM Foldemame = Erwin04-02 |         |  |  |  |  |
| Erwin04-03                                                               | Inconsistent Foldemame! VMname = Erwin04-03 Foldemame = Erwin04-03_1   |         |  |  |  |  |
| esx41-2                                                                  | VM has a CDROM device connected! CD/DVD Drive 1                        |         |  |  |  |  |
| esx41-2                                                                  | VMware tools are out of date, not running or not installed!            |         |  |  |  |  |
| [nfs_library] martijn-test/martijn-test.vmx                              | Possibly a Zombie VM! Please check.                                    |         |  |  |  |  |
| [nfs_library] martijn-test/martijn-test.vmdk                             | Possibly a Zombie vmdk file! Please check.                             |         |  |  |  |  |
| [nfs_library] VMwareDataRecovery-ovf/VMware                              | Possibly a Zombie vmdk file! Please check.                             |         |  |  |  |  |
| [nfs_library] Ronald04-1/Ronald04-1.vmx                                  | Possibly a Zombie VM! Please check.                                    |         |  |  |  |  |
| [nfs_library] Ronald04-1/Ronald04-1.vmdk                                 | Possibly a Zombie vmdk file! Please check.                             |         |  |  |  |  |
|                                                                          |                                                                        | •       |  |  |  |  |
| administrator 🔊 🔊 192.168.212.14                                         | SVMware vCenter Server 4.1.0 build-258902 VI API 4.1 160 rows          | .:      |  |  |  |  |

#### http://www.robware.net

RVTools is a windows .NET 2.0 application which uses the VI SDK to display information about your virtual machines and ESX hosts. RVTools is able to list information about cpu, memory, disks, nics, cd-rom, floppy drives, snapshots, VMware tools, ESX hosts, nics, datastores, switches, ports and health checks.

| Ej User Interface (207.47.28.108,<br>Sangati Edit View Go Setup G                                                                                                    | 443)<br>2ption: Icols Window                                                                                                    |                                                                                                    |                         |                                          | ING TOOLS - KANGATI |
|----------------------------------------------------------------------------------------------------|----------------------------------------------------------------------------------------------------|----------------------------------------------------------------------------------------------------|-------------------------|------------------------------------------|---------------------|
| Unshoord Monitor Rec<br>Top Identifies IPs by Network<br>Sandoo: vae:-andoo<br>sandoo: vae:-andoo<br>OUT bps<br>sandoo: vae:-andoo<br>0.03 A106<br>deatapt von mitblo xangat c<br>in 5 n572 N bps<br>10 5.58 100<br>sandoo: vae:-andoo<br>mangament -network-dealo<br>10 3 A105<br>10 5.58 100<br>sandoo: vae:-andoo<br>mangament -network-dealo<br>10 3 A105<br>10 3 A105<br>10 | Bit Rate<br>17 K<br>4 K<br>4 K<br>4 K<br>4 K<br>5 K<br>2 K<br>2 K<br>2 K<br>2 K<br>4 K<br>4 K<br>5 K<br>4 K<br>5 K<br>4 K<br>5 K<br>5 K<br>5 K<br>5 K<br>5 K<br>5 K<br>5 K<br>5 | Events         Discovery         Profiles           Top VM Identifies by CPU Usage         Hz         Hz           sandox-vest-sandbox         Hz         Hz           stato         vest-sandbox         Hz           viewngr-view4-5 mittab xan         Hz         Hz | 246 M<br>199 M<br>131 M | Stand Frouble Trickets Viewer Users Appl |                     |
| verenervyskog & nitiek van<br>Total Network Bit Rate<br>2:13:50 02:14:00                                                                                                    | 0,02<br>Mbps<br>out                                                                                                    | Total Storage Byte Rate<br>2:13:50 02:14:00                                                                                                    | 183<br>KBps<br>Write    | Total CPU Usage<br>01356 021480          | http://xangati.com  |

Xangati for ESX is a Free tool designed for smaller scale environments with only a few ESX/ESXi hosts. It offers continuous, real-time visibility into over 100 metrics on an ESX/ESXi host and its VMs activity, including communications, CPU, memory, disk, and storage latency.

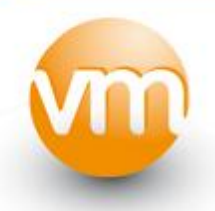

## **THANK YOU - QUESTIONS**

This presentation is available for download at <a href="http://www.ntpro.nl">http://www.ntpro.nl</a> and <a href="http://www.vmug.nl">http://www.vmug.nl</a>

#### Don't forget to fill out the Session Evaluation.

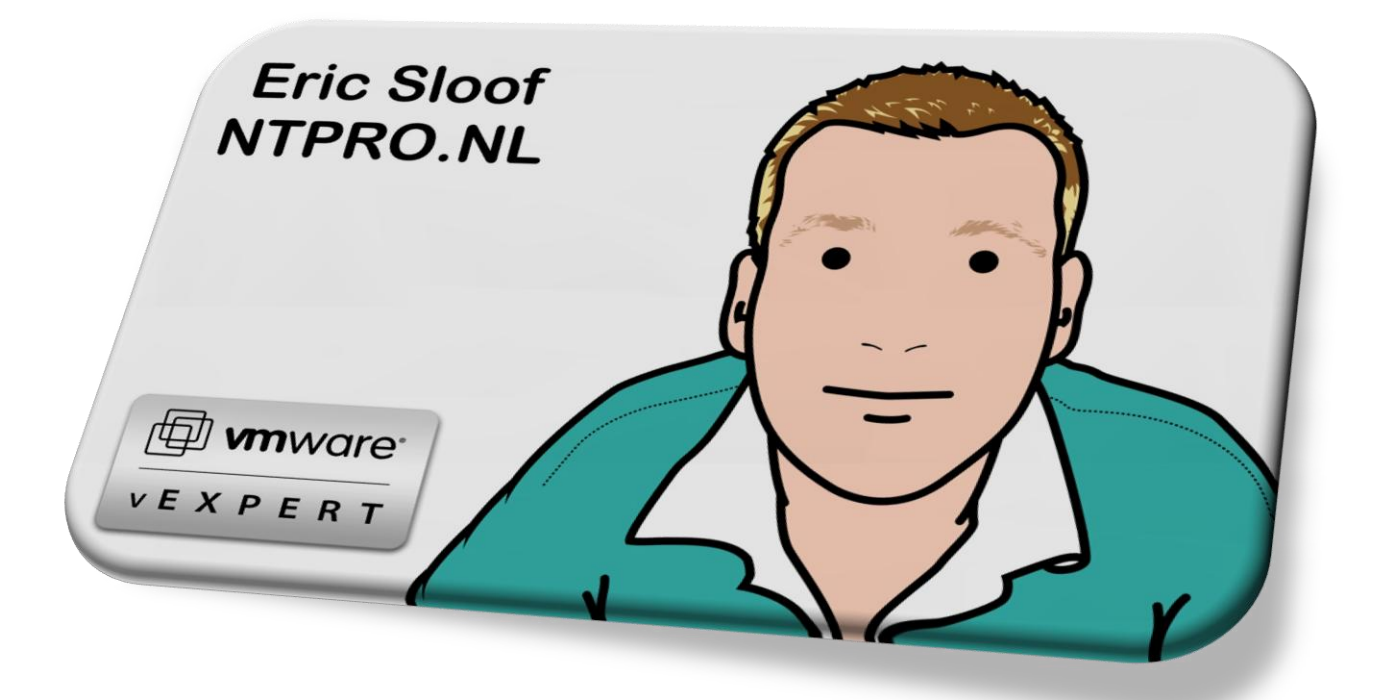